**15 SEPTEMBER 2021** 

# AUTOMATED RISK MANAGEMENT SYSTEM HUNTLI.IO

## Huntli.io

## AUTOMATED RISK MANAGEMENT

Risk Management System That Detects And Blocks Any Fraudulent Activity That Fraudster Might Attempt With The Customer's Online Banking Account Or Payment Card In Real-Time. Our System Proactively Monitors Accounts And Enhances Your Bank's Fraud Prevention And Detection

We have been talking to dozens of risk analysts from banking, insurance and casino, and defined common problems and tried to solve them, as result we created an ecosystem which covers such things as: real-time transactions monitoring, AMLscreening (also in real-time), case management, data from different sources in one place, TPP monitoring, relationships tracking, Machine Learning for behaviour screening.

Our system works super fast, in real-time and can be integrated within month into enterprise and could be moved to cloud as SAAS. We also can provide separated development team with Quality Assurance Specialist, Project Manager and Architect on demand.

#### What is secret sauce in regard to fraud detection?

We are using a combination of complementary tools - old-school rule engine and AI for behaviour tracking which allows us to create alerts or block transactions on the fly, as well as prevent money laundering activities faster and everything happens in real-time.

Our approach is not only provide tools for fraud detection/prevention but combine them for common good and get the most of them. It helps to automate huge part of daily routine of Risk Management and increase overall performance of the department up to 40%.

#### What is USP?

We are providing a real-time transaction monitoring system (a very small amount of completion works in real-time), which has a combination of different complementary tools, which includes:

Customer profiles with change-log, case management, relationships tracking, devices tracking, IP monitoring, authorisation attempts and TPP (third party payment providers) requests monitoring, the log of clients transactions - this number of tools and their combination makes it quite unique

Transaction monitoring happens in real-time and risk analysts can react to them faster by getting alerts in time. We made sure that the right person will be alerted, because of the customer-based access rights.

Visual Rule Engine - this is one of the killer features, cos we providing visual builder to create rules used for transaction monitoring when all our competition provides Specific Language for rule descriptions (we also support this).

Reports generation on the fly

TPP monitoring - we are tracking TPP and their request to client accounts, as well as tracking relationships between TPP and clients

AML-module - additional module allows us to run AML-check automatically in specific situations automatically, usually, it is triggered manually. We are using technic that allows us to run the screening process fast and with good accuracy.

**Real-Time Transactions Monitor.** Risk management system that detects and blocks any fraudulent activity that fraudster might attempt with the customer's online banking account or payment card in real-time.

**Old-school Known Fraud Patterns**. Rules are a key part of the fraud detection systems. It is a mistake not to use rules in situations where they have over 90% detection rate and where there's no need for a 'grey area' in the answer – for example always flagging a payment from an extremely high-risk country or region.

**Anti-Money Laundering.** Anti-Money Laundering Service which analyses all transactions and marks AML-like ones or declining really suspicious transactions

## SANCTIONS AND PEP SCREENING, ADVERSE MEDIA

We offer a simple way of being compliant with the latest AML Laws and Regulations.

The process is tailored to your exact line of business. In order to create highly satisfying solutions, our company has adopted the latest technology and equipment in the field into practicality

#### Our KYC Screening tool helps to identify if your Clients are:

- Politically exposed persons (PEPs)
- In any of the global regulatory and law enforcement lists
- Subject to national and international sanctions
- State owned and state invested enterprises
- Convicted or suspected criminals
- Mentioned in any negative media
- A reputational risk to your Company, for any other reason

#### **Included Lists:**

#### Criminal:

- ♦ Interpol Red Noticies
- ◆ Europol Europe's Most Wanted Fugitives

#### Sanctions:

- ◆ Financial Intelligence Unit of Latvia (FIU Latvia) Sanctions
- ◆ Office of Foreign Assets Control (OFAC) sanctions
- United Nations Security Council sanctions
- EU consolidated electronic list concerning persons and entities subject to EU financial sanctions
- ◆ Interpol sanctions
- ◆ UK, Her Majesty's Treasury, Office of Financial Sanctions Implementation
- ◆ U.S. Treasury Department Sanctions
- ♦ Offshore:
  - ♦ Panama papers
  - ◆ Paradise papers
  - ◆ Bahama leaks
  - ♦ Offshore leaks
- ◆ PEP:
  - $\blacklozenge$  Latvian Saeima and Regional Politicans
  - ♦ World Leaders
  - ◆ European politicians

*NOTE:* Additional (custom or from different providers, for instance, Accuity, Worldcheck, Dow Johns etc.) lists and databases could be added on demand.

## DASHBOARD

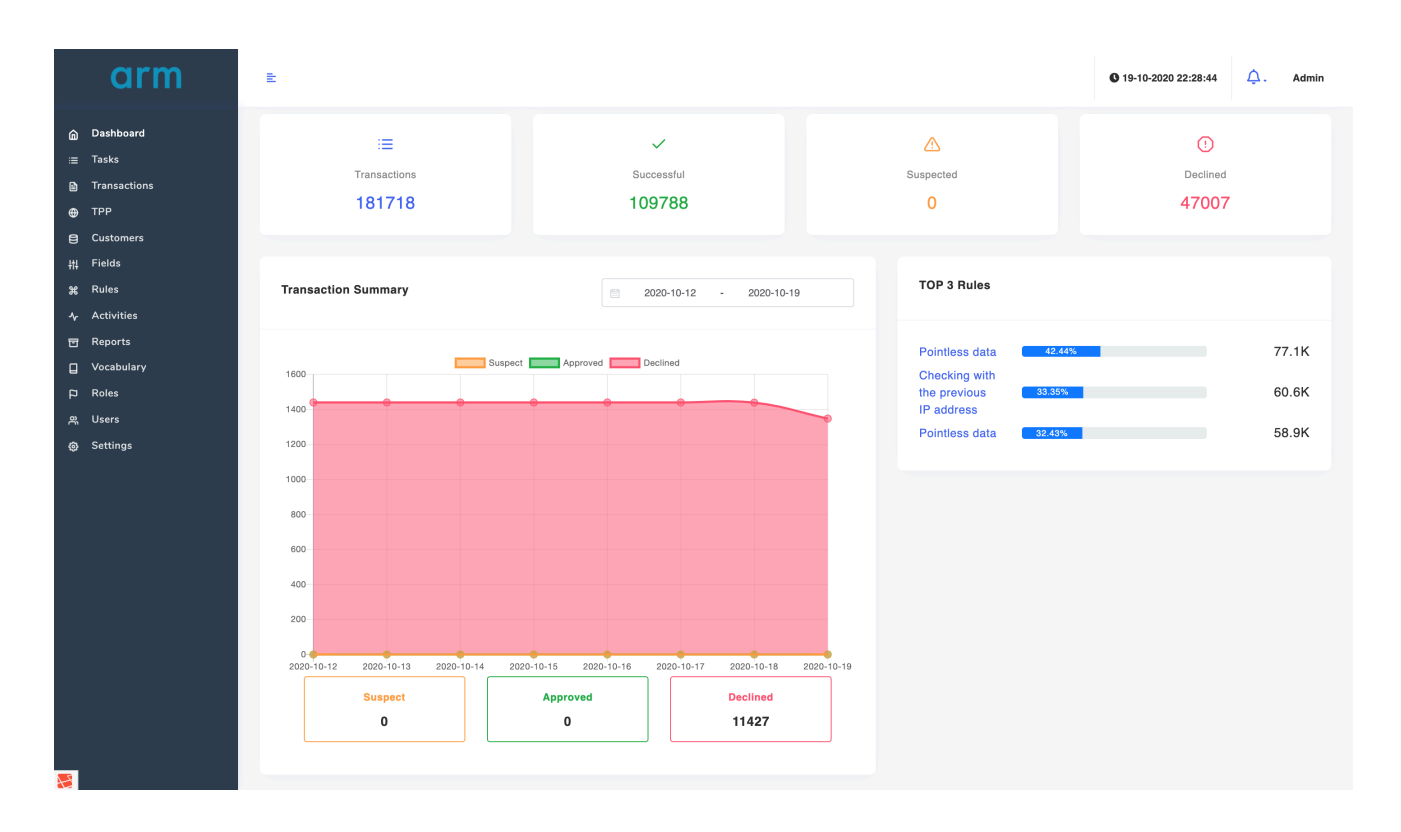

On the Dashboard you can see the amount of all transactions in the system, amount of successful transactions, Suspected and Declined. Another metrics such as amount of customers, TPP, Vocabulary data, Information about reports etc could be shown on that screen.

The graphic represents transactions and their statuses. By clicking on the status under the graphic you can filter it out and display only type you need.

Another block on the Dashboard is a statistics. We are showing TOP 3 Rules and how much entries they have, and it is also possible to show another statistics such as most popular rules, least popular, transactions types, user devices, locations, vocabulary data etc.

And the last block on the Dashboard is displaying the list of last transactions filtered by Status to show Suspected and Declined Transactions in the list (the filtering can be changed any time).

| ast day :   | transactions                                                                          |                     |                                  |                         |
|-------------|---------------------------------------------------------------------------------------|---------------------|----------------------------------|-------------------------|
| Filter by K | Keyword                                                                               | Filter by Customers | spect  Declined  Filter by Types | 2020-10-19 - 2020-10-19 |
| #           | Transaction                                                                           | Status              | Customer                         | Show                    |
| 181719      | [Internetbanka] #81566214<br>Amount: 113650.00 EUR<br>Created at: 2020-10-19 22:28:04 | @ Declined          | Test Customer                    | ۲                       |
| 181718      | [Internetbanka] #65753238<br>Amount: 6063.00 EUR<br>Created at: 2020-10-19 22:27:04   | Declined            | Test Customer                    | ۲                       |
| 181717      | [Internetbanka] #16262159<br>Amount: 18891.00 EUR<br>Created at: 2020-10-19 22:26:04  | Declined            | Test Customer                    | ۲                       |
| 181716      | [Internetbanka] #89438448<br>Amount: 171698.00 EUR<br>Created at: 2020-10-19 22:25:04 | @ Declined          | Test Customer                    | ۲                       |
| 181715      | [Internetbanka] #96114354<br>Amount: 87246.00 EUR<br>Created at: 2020-10-19 22:24:04  | @ Declined          | Test Customer                    | ۲                       |
| 181714      | [internetbanka] #56909006<br>Amount: 191299.00 EUR<br>Created at: 2020-10-19 22:23:04 | of Declined         | Test Customer                    |                         |

When new transaction is coming it appears in the latest transactions list on the Dashboard:

| arm                                              | E                                                                                                    |                      |                                | New transaction     Click to Open |
|--------------------------------------------------|----------------------------------------------------------------------------------------------------|----------------------|--------------------------------|-----------------------------------|
| <ul> <li>Dashboard</li> <li></li></ul>           | Last day transactions                                                                                |                      |                                |                                   |
| <ul> <li>TPP</li> <li>Customers</li> </ul>       | Filter by Keyword                                                                                    | Filter by Customers  | Declined 🕘 🗸 Filter by Types 🗸 | 2020-10-19 - 2020-10-19           |
| 위 Fields<br>왕 Rules<br>사 Activities<br>편 Reports | # Transaction 181723 [Internetbanka] #70615527 Amount: 207761.00 EUR Created at: 2020-10-19 22-32-04 | Status<br>• Declined | Customer<br>Test Customer      | Show                              |
| 다 Vocabulary<br>P Roles<br>유 Users               | 181722 [Internetbanka] #478125<br>Amount: 225770.00 EUR<br>Created at: 2020-10-19 22:31:04           | Toolined             | Test Customer                  | ۲                                 |
| Ø Settings                                       | 181721 [Internetbanka] #98424168<br>Amount: 127683.00 EUR<br>Created at: 2020-10-19 22:30:34         | @ Declined           | Test Customer                  | ۲                                 |
|                                                  | 181720 [Internetbanka] #82036612<br>Amount: 29367.00 EUR<br>Created at: 2020-10-19 22:29:04          | @ Declined           | Test Customer                  | ۲                                 |

NOTE: Dashboard is first place for customisation. Any additional blocks with statistics, fast actions, numbers, graphics could be added on demand. For Instance, geographical position of customer and transactions, amounts of different types of transactions etc. Please contact technical support for customisation order.

## **USER PROFILE**

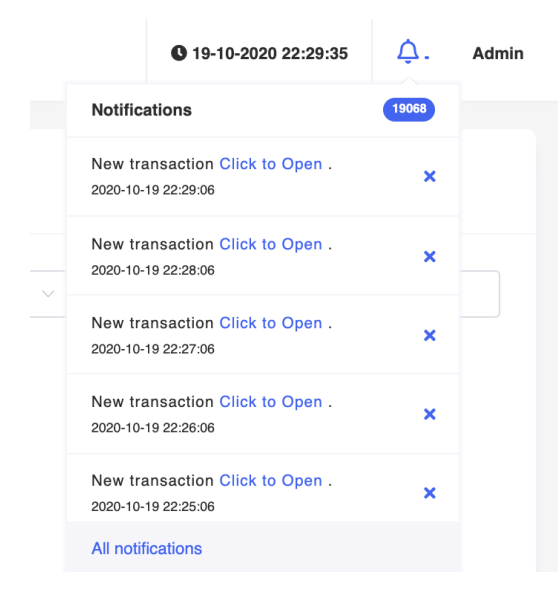

In the top right corner you can find server time, list of latest notifications and link to the profile.

In the user profile you can find:

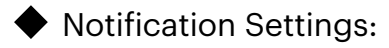

Web Notifications;

Browser Notifications;

 Settings for notifications types you want to receive: Assign Customer, New transaction, New Report ready to be dowloaded, New Task created or specific task was resolved;

 List of all notifications user ever received with ability to mark as read any specific or all of them;

User activity block displays all events created by current user, such as rule creation, assign transaction or customer, comments in case management etc.

It is also possible to check the source of shown activity by clicking on it's

name - you will be redirected to the specific entity (rule, transaction, customer, report etc);

| arm                                                                                                    | E                                                                                                    |                                                                                                    |                                                                                                    |                                        | <b>G</b> 19-10-2020 22:30:20 | Admin |
|----------------------------------------------------------------------------------------------------|----------------------------------------------------------------------------------------------------|----------------------------------------------------------------------------------------------------|----------------------------------------------------------------------------------------------------|----------------------------------------|------------------------------|-------|
| ি Dashboard<br>≔ Tasks                                                                                                    | PROFILE A Dashboard / Profile                                                                                                    |                                                                                                    |                                                                                                    |                                        |                              |       |
| <ul> <li>B Transactions</li> <li>TPP</li> <li>Customers</li> <li>Fields</li> <li>Rules</li> <li>Activities</li> <li>Reports</li> </ul> | Notification settings<br>Web notifications<br>If you wish to receive web notifications please switch<br>If you wish to receive web notifications please switch<br>Receive notification when:<br>Assign customer<br>When somebody assign you to transaction. | Browser notifications<br>If you wish to receive browser notifications please<br>ewitch this on.<br>New Transaction<br>When new transaction is received. |                                                                                                    | New Report<br>When new report is done. |                              |       |
| 다 Nogenta<br>다 Nocabulary<br>다 Roles<br>옷 Users<br>ⓒ Settings                                                                          | New Task<br>When new task was created for transaction.                                                                                                    | Task resolved<br>When task was resolved by another person.                                                                                              |                                                                                                    |                                        | Upd                          | ate   |
|                                                                                                    | Notifications                                                                                                    | Mark all as Read                                                                                                    | My Activity                                                                                                 |                                        |                              |       |
|                                                                                                    | Message<br>New transaction Click to Open .<br>Created at 2020-10-19 22:20:06<br>New transaction Click to Open .<br>Created at 2020-10-19 22:29:06                                                                                                    | v<br>•<br>•                                                                                                    | Title Rule created ( #1 ) Created at 2020-06-11 12:38:03 Rule created ( #2 ) Created at 2020-06-11 12:38:56 | Description                            |                              |       |

## **TRANSACTIONS**

On the transactions screen all transactions can be found. It is a simple page with a list of all transactions and with a few additional features, the main is a filtering. Filters allow user to filter transactions by parameters, such as:

- Filter using Keywords;
- ◆ Filter by specific Customer;
- Use date range to show transactions for specific term (last month, last 3 months or custom);
- Filter by rules applied to the transaction;
- Filter transactions by its status (Accepted, Suspected or Declined out of the box, any specific status can be added in integration process);

 Filter by transaction type (type is defined by amount of sources - internet bank, core banking services, card payments etc.);

• Use transaction amount range for filtering

◆ Filter transactions by specific user (all transactions are assigned to specific manager - user who works with particular customer or group of customers)

| arm                                                                                   | E                                                                                                    |                                                                                                    | ● 19-10-2020 22:32:39 🗘 . Admin                    |
|---------------------------------------------------------------------------------------|----------------------------------------------------------------------------------------------------|----------------------------------------------------------------------------------------------------|----------------------------------------------------|
|                                                                                       | TRANSACTIONS                                                                                                    | tions                                                                                                    |                                                    |
| Transactions TPP Customers Fields                                                     | Filter by Keyword Filter by Statuses                                                                                                   | Filter by Customers     Image: Start date     -     En       Filter by Types      \$     From     -     1 | d date Filter by Rules ~                           |
| \$\$     Rules       \$\$     Activities       To:     Reports       Locabulary     D | Unassigned TPP                                                                                                    |                                                                                                    | Transactions 1 - 15 from 181723 15 per page $\vee$ |
| A Users<br>& Users<br>& Settings                                                      | <ul> <li>Transaction</li> <li>181723 [Internetbanka] #70615327<br/>Amount: 209701.00 EUR<br/>Created at: 2020-1019 22 32:04</li> </ul> | Customer Rules Applied Test Customer Checking by the recipient's account number Pointiess data            | Score Status Assigned To Show                      |
|                                                                                       | 181722 [Internetbanka] #478125<br>Amount: 225770.00 EUR<br>Created at: 2020-10-19 22:31:04                                             | Test Customer Checking by the recipient's account number<br>Pointless data                                | 50 @ Destined Unavaigned @                         |
|                                                                                       | 181721 [Internetbanka] #38424168<br>Amount: 127663.00 EUR<br>Created at: 2020-10-19 22:30:04                                           | Test Customer Checking by the recipient's account number<br>Pointless data                                | 50 @ Declined Unassigned                           |
|                                                                                       | 181720 [Internetbanka] #82036612<br>Amount: 29367.00 EUR<br>Created at: 2020-10-19 22:29:04                                            | Test Customer Checking by the recipient's account number<br>Pointless data                                | 50 @ Declined Unassigned Ø                         |

## **SPECIFIC TRANSACTION**

If you want to get an information about specific transaction, you have to open it on the list of transactions screen and you will be redirected to the transaction detailed view:

| arm                                                                                                    | E                                                                                                    |                                                                                                    |                                                                                                    |                      |                                                                                             |                                                                                                    |             | Q 19-10-2020 22:32:59                        | .↓. Admin |
|----------------------------------------------------------------------------------------------------|----------------------------------------------------------------------------------------------------|----------------------------------------------------------------------------------------------------|----------------------------------------------------------------------------------------------------|----------------------|---------------------------------------------------------------------------------------------|----------------------------------------------------------------------------------------------------|-------------|----------------------------------------------|-----------|
| Dashboard                                                                                                    | TRANSACTION [ INTERNE                                                                                                    | TBANKA ] #70615327 # Dashboard / Tran                                                                                                    | sactions / Transaction [ Internetbanka                                                                                                    | #70615327            |                                                                                             |                                                                                                    |             |                                              |           |
| Transactions TPP Customers Fields Fields Kuss A Activities Transactions                                           |                                                                                                    | TEAMA ID BESSESSOIS<br>USTOMER<br>Ide Customer                                                                                                    | A 208,                                                                                                    | MOUNT<br>.781.00 EUR |                                                                                             | SCORE<br>50.30                                                                                                    | 0           | ASSIGNED TO<br>Unossigned at<br>Assign to Me |           |
|                                                                                                    | Information                                                                                                    |                                                                                                    |                                                                                                    |                      | Notes                                                                                       | 6 Files                                                                                                    |             |                                              |           |
| <ul> <li>Reports</li> <li>Vecabulary</li> <li>Robust</li> <li>Robust</li> <li>Robust</li> <li>Sentings</li> </ul> | Number #<br>Networks ID<br>Type<br>Created et<br>Batus<br>Report<br>Makedjums welde<br>Makedjums welde<br>Makedjums avid<br>Makedjums avid | 14172)<br>70415437<br>70415437<br>70415437<br>7041543<br>704154<br>704154<br>704155<br>704155<br>704155<br>704155<br>704155<br>704155<br>704155<br>704155<br>704155<br>704155<br>704157<br>704155<br>704155<br>70557<br>705577<br>70 | EUR parvestums Latvija<br>Emmaise Husie<br>1996058<br>1972-01:12:00:00:00<br>200761:00<br>200761:00<br>EUR<br>40<br>00<br>Ukrs in sum.<br>Cum vet vero.<br>5<br>Ver doctmus.<br>5 |                      | Nots<br>Tarrotation<br>All<br>C<br>C<br>C<br>C<br>C<br>C<br>C<br>C<br>C<br>C<br>C<br>C<br>C | Note Chargetog Fies  Internetbankal #790115327 transaction updated  A system (19 seconds apo) Bore: Charget to 50 Status & Charget to 3  Internetbankal #790115327 transaction created  A system (19 seconds apo)  Internetbankal #790115327 transaction created  A system (19 seconds apo)  No rec  Internetbankal #790115327 transaction created  A system (19 seconds apo)  No rec  Internetbankal #790115327 transaction created  A system (19 seconds apo)  No rec  Internetbankal #790115327 transaction created  A system (19 seconds apo)  No rec  Internetbankal #790115327 transaction created  A system (19 seconds apo)  No rec  Internetbankal #790115327 transaction created  A system (19 seconds apo)  No rec  No rec No rec No rec No rec No rec No rec No rec No rec No rec  No rec | ore data () |                                              |           |
|                                                                                                    | , , , , , , , , , , , , , , , , , , , ,                                                                                                    |                                                                                                    |                                                                                                    |                      |                                                                                             |                                                                                                    |             |                                              |           |

On the top of the page you can find basic information about the transaction such as: source of transaction, transaction ID in that specific source, Customer (who generated the transaction) Name and ID with link to that customer profile, transaction amount, its risk score calculated by rule engine and information about manager who is assigned to that particular transaction. Transaction assignee could be changed here, which means that only person this transaction assigned to will see it (and supervisor of that manager). NOTE: this setting could be changed on integration stage.

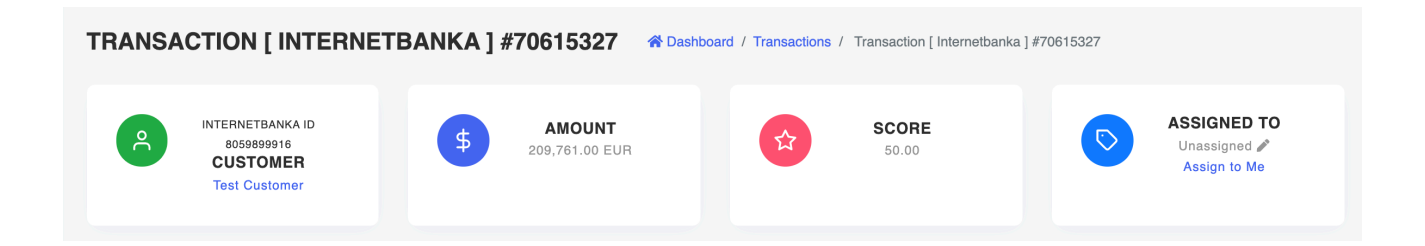

In the **Information** block you can find all transaction information, its number in the system, source of transaction, ID in that specific source, date of creation, transaction status (*in case manual status update is enabled it is editable*), links to PDF and XLS reports for that particular transaction.

In the same block you can find Mapped transaction fields - which is all the data gathered about specific transaction from the source which generated that transaction.

It is also possible to add new entries to the vocabulary (earthier global or customer specific)

| Information                      |                     |                       |
|----------------------------------|---------------------|-----------------------|
| Number #                         | 181723              |                       |
| Reference ID                     | 70615327            |                       |
| Туре                             | Internetbanka       |                       |
| Created at                       | 2020-10-19 22:32:04 |                       |
| Status                           | @ Declined          |                       |
| Report                           | ₿ PDF<br>₩ XLS      |                       |
| Aapped transaction fields        |                     |                       |
| Maksājuma veids                  |                     | EUR pārvedums Latvijā |
| Maksātājs                        |                     | Emmalee Huels         |
| Maksājuma nr.                    |                     | 3998058               |
| Maksājuma datums                 |                     | 1972-01-12 00:00:00   |
| Klienta konts                    |                     | 381749                |
| Summa                            |                     | 209761.00             |
| Valūtas nosaukums                |                     | EUR                   |
| Valūtas kods (tehn.lauks)        |                     | 840                   |
| Saņēmējs                         |                     | Vero in sunt.         |
| Maksājuma detaļas 🛛 🕂            |                     | Cum velit vero.       |
| Saņēmēja reģistrācijas numurs    |                     | 5                     |
| Saņēmēja valsts                  |                     | Vel ducimus.          |
| Ārējā maksājuma kods (teh.lauks) |                     | 5                     |
| Ārējais maksājumu kods           |                     | Culpa sit quas.       |
| Saņēmēja valsts (teh.lauks)      |                     | 18                    |

On each transaction **Case Management block** is present. Users of the system has ability to leave comments to entities such as Transactions, Customers or TPP.

On Case Manager user has few abilities:

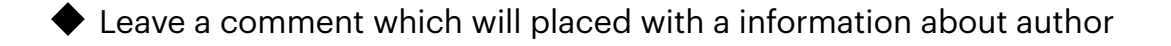

Attach files of any time (configured on integration)

- ◆ To see all changes which were made by users
- ◆ Filter by Notes, Change-log or Files

| otes       |                                                                          |   |
|------------|--------------------------------------------------------------------------|---|
| Your notes |                                                                          |   |
|            |                                                                          |   |
|            | Sav                                                                      | е |
| All        | Notes Changelog Files                                                    |   |
|            |                                                                          |   |
| e          | Internethankal #70615327 transaction undated                             |   |
|            | Lesstem (39 seconds ago)                                                 |   |
|            | Score: Changed to 50.00 Status: 0 Changed to 3                           |   |
| S          |                                                                          |   |
|            | LINTERNETDANKAJ #7061532/ transaction created<br>System (39 seconds ago) |   |
|            |                                                                          |   |
|            | No more data :)                                                          |   |
|            |                                                                          |   |
|            |                                                                          |   |
|            |                                                                          |   |
|            | Notes D Files                                                            |   |
|            |                                                                          |   |
|            |                                                                          |   |
|            |                                                                          |   |
|            |                                                                          |   |
|            | Drop filo hare or click to upload                                        |   |
|            | brop me nere of click to upload                                          |   |
|            |                                                                          |   |

Next block on the specific transaction screen display **Rules Applied** with a score and list of the rules applied to the transaction. This block displays name of each rule, Description, amount of points each rule adds to the transaction and total amount of points assigned.

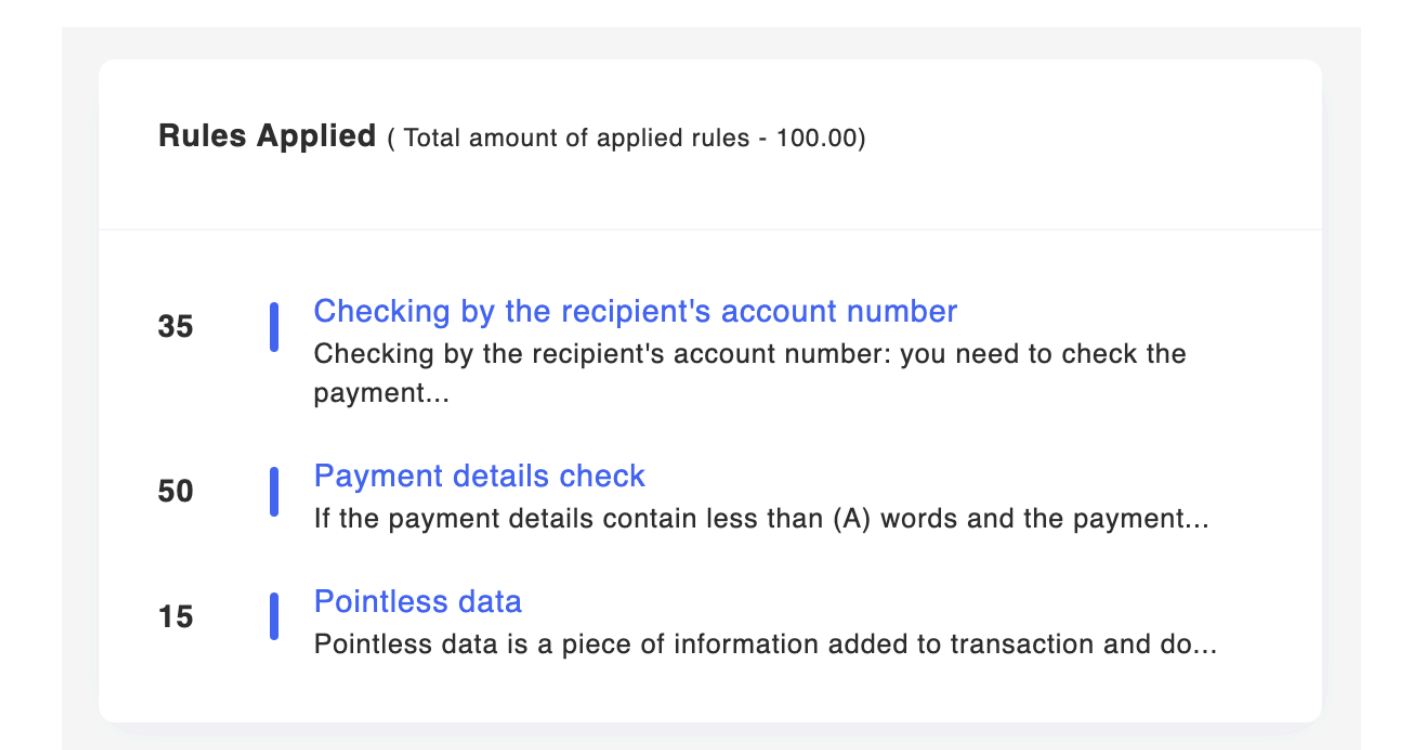

## **CUSTOMERS**

| arm                        | E                                                                                            | <b>0</b> 19-10-2020 22:34:29 | û. Admin |
|----------------------------|----------------------------------------------------------------------------------------------|------------------------------|----------|
| â Dashboard<br>≔ Tasks     | CUSTOMERS + Mashboard / Customers                                                            |                              |          |
| Transactions TPP           | Filter by Keyword Filter by Assigned to Unassigned                                           |                              |          |
| Customers                  |                                                                                              | 0 trans                      |          |
| ∿r Activities<br>団 Reports | Customer Assigned to     Created at 2020-10-06 16:42:01                                      | Show 💿                       |          |
| 📮 Vocabulary<br>🏳 Roles    | 102024 Wilburn Lowe (#40485274656627) Admin Employee<br>Created at 2020-10-06 18:27.42       | ۲                            |          |
| 뽔 Users<br>@ Settings      | 102023 Mr. Chet Crona III (#3445002500) Unassigned<br>Created at 2020-10-06 16:26:38         | ۲                            |          |
|                            | 102022 Lance Anderson (#3425020559) Admin Employee<br>Created at 2020-10-06 16:25:40         | ٢                            |          |
|                            | 102021 Mr. Theron Schamberger DDS Unassigned<br>(#4881048)<br>Created at 2020-10-06 16:24:41 |                              |          |
|                            | 102020 Alexie Turner (#512769142295421) Unsssigned<br>Created at 2020-10-06 16:23:39         | ۲                            |          |

The Customers Screen displays the list of all customers we have in the system. Customers profiles are gathered from different data sources provided on integration and the data is consolidated into one profile.

In the customer profile you can find a few different blocks, where the first one contains all the information about customer we have in the system, such ID, Reference, Data Source, Name, creation date and Assigned To field.

**Assigned To** field displays the list of managers (system users) who can access customer profile and see all his transactions and entities.

| WILBURN LOW  | VE A Dashboard / Customers / Wilburn Lowe |
|--------------|-------------------------------------------|
| Information  |                                           |
|              |                                           |
| Number #     | 102024                                    |
| Reference ID | 40485274656627                            |
| Name         | Wilburn Lowe                              |
| Assigned To  | Admin Employee                            |
| Created at   | 2020-10-06 16:27:42                       |
|              |                                           |

Another block on customer profile is a "**Case Manager**" on customer level, which allows to track changes to customer profile, leave comments, files etc.

| Notes<br>Your note | S                                                             |      |
|--------------------|---------------------------------------------------------------|------|
|                    |                                                               | Save |
| All                | Notes Changelog Files                                         |      |
|                    | Admin (1 week ago)<br>Assigned To: Changed to Admin, Employee |      |
| S                  | Customer created                                              |      |
|                    | <b>L</b> System (1 week ago)                                  |      |
|                    | No more data :)                                               |      |

It is also possible to add files to customer profile, and these files will be attached and visible to all assigned managers:

| Notes | () Files |                                   |        |
|-------|----------|-----------------------------------|--------|
|       |          |                                   |        |
|       |          |                                   |        |
|       |          | Drop file here or click to upload |        |
|       |          |                                   |        |
|       |          |                                   | Upload |

For each customer system collects a separated **vocabulary** (as well as global vocabulary applied for all customers) used to detect pointless payments (rule engine features). Users of the system can see and edit customers vocabulary.

| arm                                                                   | Ē                                                                                                    |
|-----------------------------------------------------------------------|----------------------------------------------------------------------------------------------------|
| <ul> <li>Dashboard</li> <li>:≡ Tasks</li> <li>Transactions</li> </ul> | Transactions                                                                                                    |
| ⊕ TPP<br>⊜ Customers<br>₩ Fields<br>Pulse                             | #     Transaction     Rules Applied     Score     Status     Assigned To     Show       162847     [internetbanka] #74535127<br>Amount: 237330.06 EUR<br>Created st: 2020-10-08 16:27:42     -     -     C Processing     Unseargned     © |
| み Rules<br>小 Activities<br>団 Reports<br>口 Vocabulary                  |                                                                                                    |
| 다 Roles<br>왔 Users<br>@ Settings                                      | Customer vocabulary +                                                                                                    |
|                                                                       | Filter by Keyword     Filter by Types     Filter by Fields        General     Custom                                                                                                    |
|                                                                       | Sort by: Newest                                                                                                    |
|                                                                       | Content Nothing were found!                                                                                                    |

## **RISK FACTORS**

Risk Factors are a set of rules that allow to change customers risk score automatically or manually on the profile.

| Global Future Solutions 📦                                        | E                                        | <b>()</b> 16-06-2021 10:43:59 | 🗘 . Dmytro Medvid (admin) |
|------------------------------------------------------------------|------------------------------------------|-------------------------------|---------------------------|
|                                                                  | RISK FACTORS +                           |                               |                           |
| <ul> <li>Transactions</li> <li>AML Cases</li> <li>TPP</li> </ul> | # Name 1 Check for pep Monust            |                               | Action                    |
| 은 Customers<br>사 Activities<br>한 Reports                         | 2 Customer Age                           |                               |                           |
| p Roles<br>ஜ Users<br>                                           | 3 Sanctions (Menue)<br>4 Labels (Manuel) |                               |                           |
| ∰ Fields<br>O Risk Factors<br>□ Vocabulary                       | 5 Different Counties Menual              |                               |                           |
| <br>≇ Rules<br>○ Classifiers<br>♀ Accumulations                  |                                          |                               |                           |
| et Sequences                                                     |                                          |                               |                           |
| @ Settings                                                       |                                          |                               |                           |
|                                                                  |                                          |                               |                           |
|                                                                  |                                          |                               |                           |

System supports two types of risk factors: **manual** and **automatic**. When you creating a new risk factor you can specify that by checking a checkbox Is Manual in the interface.

**Manual Risk Factors** allows you to add these risk factors to the customer manually using interface on customer profile. Manual Risk Factors could be used as labels. For more details see CUSTOMER RISK SCORING block.

| Name Score 0 | ne<br>nter name    | Is Manual |          |
|--------------|--------------------|-----------|----------|
|              | Name<br>Enter name | Score 0   | III Hemo |
|              |                    |           |          |

**Automatic Risk Factors** allow you to add specific rules for risk score calculation. For example - Customer Age Risk Factor:

| Namo                                                                                                    |                               | Is Manual |          |
|----------------------------------------------------------------------------------------------------|-------------------------------|-----------|----------|
| Customer Age Risk Factor                                                                                                    |                               | Yes       |          |
| · · · · · · · · · · · · · · · · · · ·                                                                                                    |                               |           | a Remove |
| Name                                                                                                    |                               |           | Score    |
| Customer Age less than 22                                                                                                    |                               |           | 50       |
| Fields<br>                                                                                                    | 👼 Remove                      |           |          |
| None                                                                                                    |                               |           |          |
| Field C                                                                                                    | Dperator                      |           |          |
| [Customer] Customer Age                                                                                                    | Less ~                        |           |          |
| Value                                                                                                    |                               |           |          |
| 22                                                                                                    |                               |           |          |
|                                                                                                    |                               |           |          |
| Ads system                                                                                                    |                               |           | a Remove |
| Name                                                                                                    |                               |           | Score    |
|                                                                                                    |                               |           |          |
| Customer Age more than 22                                                                                                    |                               |           | 20       |
| Customer Age more than 22 Fields                                                                                                    | Remove                        |           | 20       |
| Customer Age more than 22 Fields FileCon                                                                                                    | 🖹 Remove                      |           | 20       |
| Coutomer Age more than 22 Fields Function None                                                                                                    | S Renove                      |           | 20       |
| Costeme Age more than 22 Fails Funds Funds | S Parrore                     |           | 20       |
| Datamer Age more than 22 Friefs Putchion None Nee Putchion Nee Putchion Nee Putchio | Perintor<br>Onesar O'Equal    |           | 20       |
| Coatomer Age more than 22 Fields Fields None Coatomer Age Coatomer Age Coatomer Age Coatomer Age                                                                                                    | Denator<br>Greator Cr Equal   |           | 20       |
| Costomer Age more than 22 Fields Function None Field Customer Age Value 22                                                                                                    | Derstor<br>Greeter Of Equal ↓ |           | 20       |
| Continue Age more than 22 Friefs Function Find Find Find Find Continue Age Continue Age Continue | Janator<br>Greater O' Equal   |           | 20       |
| Coutomer Age more than 22 Fields Finction Nore Coutomer Age Coutomer Age Coutomer Age Coutomer Age Coutomer Age Coutomer Age Coutomer Age Ade agreem Ade agreem                                                                                                    | Develor OF Equal              |           | 20       |
| Catamer Age more than 22  Frids  Funds  Frid  Frid  Frid  Continuer Age  Continuer Age  Continue | Develor OF Equal              |           | 20       |

In example above you can see Customer Age Risk Factor. It will check the field Customer Age in the customer profile and assign appropriate risk score based on the data provided. For example, given customer profile:

| Mapped fields       |                                                     |
|---------------------|-----------------------------------------------------|
| Customer name       | ZHANOV, Najmiddin Kamilidinovich                    |
| Customer address    | Rokossovskogo UI., bld. 13, appt. 26, Pskov, Russia |
| CICode              | 316                                                 |
| CIName              | ZHANOV, Najmiddin Kamilidinovich                    |
| CIRegDate           | 2021-02-17 06:58:05                                 |
| CIStatus            | Active                                              |
| CICountry           | rus                                                 |
| CICity              | Pskov                                               |
| Phone               | +76788543                                           |
| E-Mail              | zhanov.najmiddin@gmail.com                          |
| Language            | ru                                                  |
| CIBirthDate         | 1986-12-07                                          |
| Gender              | male                                                |
| Customer Type       | Person                                              |
| Customer Age        | 34                                                  |
| Verification level  | Level 1                                             |
| Verification status | Identified                                          |

When customer profile will be created, or updated or risk scooting for customer will be triggered manually, he could get the next set of risk factors:

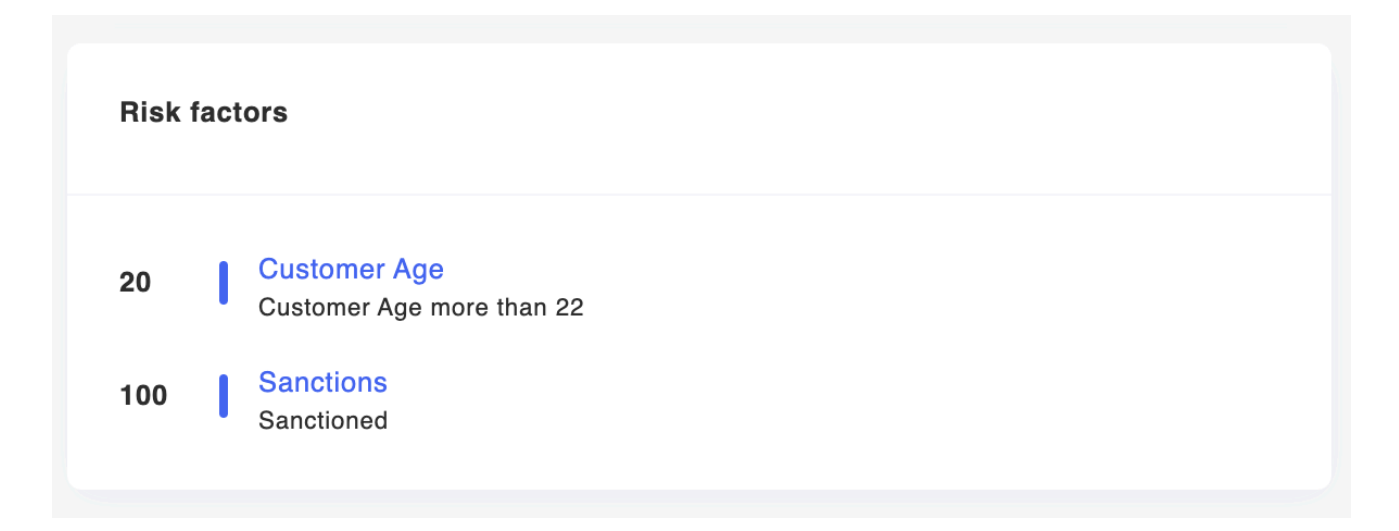

In this example Customer Age is more than 22 and he gets 20 points for that and he also got assigned Sanctions Risk Factor Manually that adds 100 point more and in total customer risk score is 120 points.

Risk Factors could be extended and adjusted at any time. Re-calculation of risk score for all customers available in the terminal (console mode on the server, triggered programatically).

Examples of automatic risk factors: age risk factor, country risk factor, citizenship risk factor, business segment risk factor, income risk factor etc.

#### Another examples for risk factors and scoring model:

Age

| Customer<br>age | 18-22      | 23-27      | 28-31      | 32 and over |
|-----------------|------------|------------|------------|-------------|
| Point<br>change | +50 points | +25 points | +10 points | 0 points    |

#### Email address - manual check

| Criteria        | No warning | One warning | Two warning | Three warning |
|-----------------|------------|-------------|-------------|---------------|
| Point<br>change | -20 points | +20 points  | +50 points  | +90 points    |

#### Demographic fit - Manual profiling check

| Yes        | Maybe      | No         |
|------------|------------|------------|
| -25 points | +10 points | +70 points |

#### Name / last name - starts and ends with vowels?

| No       | Yes        |
|----------|------------|
| 0 points | +25 points |

#### Additional Question - What is your gross yearly income?

| Yearly<br>Income | £0-9,999      | £10,000-19,999 | £20,000-<br>54,999 | £55,000<br>-<br>£79,999 | £80,000       |
|------------------|---------------|----------------|--------------------|-------------------------|---------------|
| Point<br>change  | +30<br>points | +10 points     | -10 points         | 0 points                | +30<br>points |

## **CUSTOMER RISK SCORING**

Customer Risk Scoring is a process of assigning risk score to the client. This process is based on Risk Factors described above.

Risk score calculation is triggered in a few ways: when customer profile is getting created, when customer profile updated and by manual trigger.

When customer profile created or updated risk score calculation is triggered. When this happens the system will check customer data and set new risk score. If there wasn't any changes risk score will remain the same. Client Risk Score is displayed on the customer profile and highlighted with appropriate color (based on the bank risk assessment model). For example:

| Risk Score | Status         | Restrictions | Actions                                              |
|------------|----------------|--------------|------------------------------------------------------|
| < 30       | Green account  | Minimal      | Generic rules                                        |
| 31 - 65    | Yellow account | Moderate     | Enhanced TM<br>rules                                 |
| 66-100     | Orange account | High         | Additional<br>verification +<br>Enhanced TM<br>rules |
| 100 <      | Black account  | Very High    | Offboard                                             |

#### **Customer Information**

| Number #                 | 274                              |
|--------------------------|----------------------------------|
| Reference ID             | 316                              |
| Name                     | ZHANOV, Najmiddin Kamilidinovich |
| Assigned To              | Dmytro Medvid (Admin)            |
| Risk score               | 120                              |
| Created at               | 2021-03-10 15:55:47              |
| Last IP Address          |                                  |
| Last User Agent          | -                                |
| Usual IP Address         |                                  |
| Usual User Agent         |                                  |
| AML Checker              | Trigger AML Check                |
| Adverse Media<br>Checker | Trigger Adverse Check            |
| Report                   | B PDF                            |

You can edit Customer Risk Score at any time by clicking on pencil icon near the risk score label. It will open a popup where you can adjust risk factors and risk score, for example:

|   | Risk factors          |                           |                  | ×      |
|---|-----------------------|---------------------------|------------------|--------|
| r | Score                 |                           |                  |        |
|   | 120                   |                           |                  | đ      |
|   | Manual risk factor    |                           |                  |        |
|   | Select manual fac     | tor                       |                  | $\sim$ |
|   | Customer Age          | Customer Age more than 22 | (+20 points)     | Ē      |
| 2 | Sanctions             | Sanctioned                | (+100<br>points) | Ē      |
|   | Different<br>Counties | High Risk Countries       | (+50 points)     | Ē      |
|   | Labels                | good                      | (-50 points)     | Ē      |
|   | Check for pep         | Not pep                   | (+0 points)      | Ē      |
|   |                       | С                         | ancel            | Save   |

To calculate automatic risk score click on Refresh button near the score field.

To add manual risk factors or labels use appropriate dropdown where all manual risk factors are listed.

Manually assigned risk factors are not override when customer profile updated, they remain on the client while it is not changed manually.

## **CUSTOMERS SCREENING**

Customers screening works in a few different ways and on a different level.

#### Scenarios to trigger AML check on customer profile:

- 1. The newly created customer getting checked against the lists. If we have a hit an AML case created. After the case resolved - the customer could get new risk factors assigned (manually).
- 2. Trigger manual customer screening. If we have a hit an AML case created. After the case resolved the customer could get new risk factors assigned (manually).
- 3. Daily screening schedule screening on daily basis. For instance, every night customers are getting screened against sanctions lists. If we have a hit an AML case created. After the case resolved the customer could get new risk factors assigned (manually).
- 4. Updated customer profile getting checked against the lists. If we have a hit an AML case created. After the case resolved the customer could get new risk factors assigned (manually).

Customer transactions screening happening all the time (**if AML module is connected**) in real time. Transactions screening is configured on the rules level where we can specify what kind of checks we want to do, what data to check and what data to use for the checks.

| RULE | S A Dashboard / Rules                                                                     | Back      |
|------|-------------------------------------------------------------------------------------------|-----------|
| ×    | × Disabled #38 [AML] In/Out - Check Beneficiary/Remitter - recordType 🖌 Score: 0 JSON API | Stop rule |
| ×    | X Disabled #70 [AML] Outbound - Payment Details Check 🖋 Score: 0 (JSON AP)                | Stop rule |
| ×    | X Disabled #67 [AML] Inbound - Payment Details Check 🥒 Score: 0 (ISON AP)                 | Stop rule |
| ×    | X Disabled #76 [AML] Inbound - PEP Check 🧪 Score: 0 JSON API                              | Stop rule |
| ×    | X Disabled #73 [AML] Outbound - PEP Check 💉 Score: 0 JSON API                             | Stop rule |
| ×    | Active #90 [AML] Outbound - Criminals and Interpol Check 🧪 Score: 0 USON API              | Stop rule |
| ×    | Active #88 [AML] Inbound - Criminals and Interpol Check 🧪 Score: 0 JSON API               | Stop rule |

For example (the screen is taken from rules order page):

## **RELATED CUSTOMERS**

Related customers block is displayed on the customer profile. It shows with whom current customer has common transactions.

In order connect customers, on transaction level we should pass reference ID for both remitter and beneficiary. On transactions, where reference ID for both remitter and beneficiary are present you will see blocks with a link to their profiles right away from transaction and in their profiles they will be linked and displayed in appropriate block:

| Related customers |      |  |
|-------------------|------|--|
| # Customer        | Show |  |

## **BENEFICIALS AND COMPANIES**

This block will help to link persons and companies. For example, on person you can link company profiles where this person is a beneficiary and for the company profile you can link all beneficiary profiles.

#### Current status: in testing testing stage.

## RULES FOR TRANSACTION MONITORING AND PAYMENTS SCREENING

| arm                                            | E                                                                              |                                                                          |              | ● 19-10-2020 22:37:30 🗘 . Admin |
|------------------------------------------------|--------------------------------------------------------------------------------|--------------------------------------------------------------------------|--------------|---------------------------------|
| <ul> <li>Dashboard</li> <li>≡ Tasks</li> </ul> | RULES + & Dashboard / Rules                                                    |                                                                          |              |                                 |
| Transactions                                   | # Dule                                                                         | Description                                                              | Cases Status | Chaus                           |
| ⊕ ТРР                                          |                                                                                |                                                                          |              | Silow                           |
| Customers                                      | 9 Pointless data<br>Created at 2020-06-11 13:11:26                             | Pointless data is a piece of information added to transaction<br>and do  | 15 Active    | <b>a</b>                        |
| 枏 Fields                                       |                                                                                |                                                                          |              |                                 |
| ₩ Rules                                        | 8 3 or more payments to one account<br>Created at 2020-06-11 13:10:21          | Should work in case company sent 3 or more transactions<br>to the        | 10 Active    |                                 |
| 小 Activities                                   |                                                                                |                                                                          |              |                                 |
| 🖻 Reports                                      | 7 5 or more identical transactions during the                                  | 5 or more identical in/out transactions during the day.                  | 5 Active     | <b>~</b> 💼                      |
| Vocabulary                                     | Created at 2020-06-11 12:56:59                                                 |                                                                          |              |                                 |
| P Roles                                        |                                                                                |                                                                          |              |                                 |
| 뽔 Users                                        | 6 The payment details repeat the information<br>Created at 2020-06-11 12:53:11 | If the payment details repeat information from at least one<br>field in  | 50 Active    | <b>a</b>                        |
| Settings                                       |                                                                                |                                                                          |              |                                 |
|                                                | 5 Payment details check<br>Created at 2020-06-11 12:46:04                      | If the payment details contain less than (A) words and the<br>payment    | 50 ✓ Active  |                                 |
|                                                |                                                                                |                                                                          |              |                                 |
|                                                | 4 Checking by the recipient's account number                                   | Checking by the recipient's account number: you need to                  | 35 Active    | 1                               |
|                                                | Created at 2020-06-11 12:44:12                                                 | check the payment                                                        |              |                                 |
|                                                | 3 The country of the user's IP address is                                      | The country of the user's IP address differs from the                    | 5 Active     |                                 |
|                                                | Created at 2020-06-11 12:40:15                                                 | information about                                                        |              |                                 |
|                                                |                                                                                |                                                                          |              |                                 |
|                                                | 2 Proxy IP Address<br>Created at 2020-06-11 12:38:56                           | The user uses the "black Internet" - TOR, VPN, GeoIP,<br>dynamic address | 35 🗸 Active  |                                 |
|                                                |                                                                                |                                                                          |              |                                 |
|                                                | 1 Checking with the previous IP address                                        | If the user logged in from a permanent IP address in the                 | 15 🗸 Active  | <b>/ m</b>                      |
|                                                | Greated at 2020/00/11 12:38:03                                                 |                                                                          |              |                                 |

Rule Engine is a heart of the system. On the Rules Screen you can find a list of available rules in the system with its name, description, status and action buttons.

The Rule overview screen is shown if user click on specific rule. On that screen you can see information on the rule, the parts its created of and description with points and status. Below you can find a few rules overview for example:

|                                   | Rule                                     |                                             |                     | Score                 | Status |
|-----------------------------------|------------------------------------------|---------------------------------------------|---------------------|-----------------------|--------|
|                                   | 5 or more identical transactions         | during the day                              |                     | 5                     | Active |
| cription                          | 1                                        |                                             |                     |                       |        |
|                                   |                                          |                                             |                     |                       |        |
| more ide                          | ntical in/out transactions during the di | ay.                                         |                     |                       |        |
| more ide                          | ntical in/out transactions during the di | ay.                                         |                     |                       |        |
| more ide<br>ches                  | ntical in/out transactions during the d  | ay.                                         |                     |                       |        |
| more ide<br>ches<br>Actio         | ntical in/out transactions during the di | ay.                                         | For period          | Count greater or      | equal  |
| more ide<br>ches<br>Actio<br>Comp | ntical in/out transactions during the di | ay.<br>Transaction Fields<br>Saņēmēja konts | For period<br>today | Count greater or<br>4 | equal  |

|                                                    | RESS A Dashboard                  | / Rules / Proxy IP Address           |                     |        |  |
|----------------------------------------------------|-----------------------------------|--------------------------------------|---------------------|--------|--|
|                                                    | Rule                              |                                      | Score               | Status |  |
|                                                    | Proxy IP Address                  |                                      | 35                  | Active |  |
|                                                    |                                   |                                      |                     |        |  |
| cription                                           |                                   |                                      |                     |        |  |
| user uses the "b                                   | lack Internet" - TOR, VPN, GeoIP, | dynamic address                      |                     |        |  |
|                                                    |                                   |                                      |                     |        |  |
|                                                    |                                   |                                      |                     |        |  |
| ches                                               |                                   |                                      |                     |        |  |
| ches                                               |                                   |                                      |                     |        |  |
| ches<br>Action<br>Check currer                     | It transaction                    |                                      |                     |        |  |
| Action<br>Check currer<br>Function<br>Check for Pr | It transaction                    | Response Field<br>Sign In Ip Address | Operator<br>is True |        |  |

|                                                                | Rule                                                                                                    |                                                                                                    |                                                | Score                          | Status                               |
|----------------------------------------------------------------|----------------------------------------------------------------------------------------------------|----------------------------------------------------------------------------------------------------|------------------------------------------------|--------------------------------|--------------------------------------|
|                                                                | Checking by the recipient's acco                                                                                             | punt number                                                                                                    |                                                | 35                             | Active                               |
|                                                                |                                                                                                    |                                                                                                    |                                                |                                |                                      |
| cription                                                       |                                                                                                    |                                                                                                    |                                                |                                |                                      |
|                                                                |                                                                                                    |                                                                                                    | hs) whether such a payment was made to the spe | cified recipient's account num | ber, and if it was, then you need to |
| cking by the<br>k two more:                                    | recipient's account number: you ne<br>fields – "recipient's Name" and "rec                                                   | eed to check the payment history (12 month<br>cipient's Bank swift code". If these fields do                                                                       | p not match = alert                            |                                |                                      |
| cking by the<br>k two more                                     | recipient's account number: you ne<br>fields – "recipient's Name" and "rec                                                   | eed to check the payment history (12 mont<br>cipient's Bank swift code". If these fields do                                                                        | not match = alert.                             |                                |                                      |
| cking by the<br>ck two more<br><b>ches</b>                     | recipient's account number: you n<br>fields – "recipient's Name" and "rec                                                    | eed to check the payment history (12 mont                                                                                                    | not match = alert.                             |                                |                                      |
| cking by the<br>k two more<br>ches                             | recipient's account number: you n<br>fields – "recipient's Name" and "rec                                                    | eed to check the payment history (12 mont                                                                                                    | not match = alert.                             |                                |                                      |
| king by the<br>k two more<br>ches<br>Action<br>Compare         | recipient's account number: you n<br>fields – "recipient's Name" and "rec<br>with historical transactions                    | eed to check the payment history (12 monti<br>cipient's Bank swift code". If these fields do<br>Transaction Fields<br>Saņēmēja konts                               | For period<br>12 months                        | Count greate                   | r or equal                           |
| king by the k two more k two more ches Action Compare Sanjëmej | recipient's account number: you n<br>fields – "recipient's Name" and "rec<br>o with historical transactions<br>se Field<br>s | eed to oneek the payment history (12 monti<br>cipient's Bank swift code". If these fields do<br>Transaction Fields<br>Saņēmēja konts<br>Operator<br>Does Not Equal | For period<br>12 months<br>Value<br>Saņēmējs   | Count greate                   | r or equal                           |

As soon as you need to edit or create new rule you will open Add/Edit Rule Screen. It is available by clicking on Edit Icon opposite to tule name:

![](_page_28_Picture_2.jpeg)

#### Rule edition screen:

| ame                 |         |          | Description |
|---------------------|---------|----------|-------------|
| Enter name          |         |          |             |
| ore                 | Status  |          |             |
| Enter score         | Disable | ± ~      |             |
| egration            |         |          |             |
| Select integrations |         |          |             |
|                     |         |          |             |
| #1                  |         | 💼 Remove |             |
| Function            |         |          |             |
| None                |         | ~ ]      |             |
| Field               |         |          |             |
| Field               |         | ~        |             |
| Take a part         |         | ,        |             |
| Start               | Length  |          |             |
| Operator            |         |          |             |
|                     |         |          |             |
| Operator            |         | `        |             |

On this screen you can set basic rule settings: **Rule Name**; **Score** - amount of points assigned to the transaction as soon as this rule applied; **Rule Status** (Active/Inactive). Inactive rules are applied to the transactions, but its score not added; **Rule Description**; **Integration** - we can specify for which data source this rule will be used.

On the rule body you can set specific conditions for that rule to be applied. You can work with specific transaction, set of historical transactions or use accumulators (values calculated from specific data-fields, average, sum etc).

Each rules consists of groups and matches and could be grouped/matched using logical OR or AND operators.

To start the work you have to create a group (first one created automatically), then yo can start creating matches and conditions for the rule.

Below, you can see a few example of different matches (check if Amount is Greater or Equals 1000; check if IP address used for signing in is a proxy; take 30 days incoming turnover from accumulation and check that is is Greater or Equals to 10000; check if customer has Risk Factor - Blacklisted countries in FATF):

| Function                                                                                                    |                         | 11 | Function                                                                            |                          |
|----------------------------------------------------------------------------------------------------|-------------------------|----|-------------------------------------------------------------------------------------|--------------------------|
| None                                                                                                    |                         |    | Check for Proxy                                                                     |                          |
| Field                                                                                                    |                         |    | Field                                                                               |                          |
| [Transaction] Amount                                                                                                    |                         |    | [Transaction] Sign In Ip Address                                                    |                          |
| Take a part                                                                                                    |                         |    | Take a part                                                                         |                          |
| Start                                                                                                    | Length                  |    | Start                                                                               | Length                   |
| Operator                                                                                                    | Comparator Type         |    | Operator                                                                            |                          |
| Greater Or Equal                                                                                                    | Value                   |    | Is True                                                                             |                          |
| Comparator Value                                                                                                    |                         |    |                                                                                     |                          |
| 1000                                                                                                    |                         |    |                                                                                     |                          |
|                                                                                                    |                         |    |                                                                                     |                          |
|                                                                                                    |                         |    | _                                                                                   |                          |
| Function                                                                                                    | 🗃 Remove                |    | 4<br>Function                                                                       | 🗃 Remov                  |
| Function Get accumulative value                                                                                           | Ramove                  |    | 9<br>Function<br>Has risk factor                                                    | 🔒 Remov                  |
| Function Get accumulative value Accumulation                                                                              | Remove                  |    | Function<br>Has risk factor<br>Risk factor                                          | n 🖹 Remov                |
| Function Get accumulative value Accumulation 30 days turnover (incoming)                                                  | Remove                  |    | Function<br>Has risk factor<br>Risk factor<br>Black listed counties in FATF         | i Remov                  |
| Function Get accumulative value Accumulation 30 days turnover (incoming) Operator                                         | Comparator Type         | 24 | Function Has risk factor Risk factor Black listed counties in FATF Operator         | i Remov                  |
| Function Get accumulative value Accumulation 30 days turnover (incoming) Operator Greater Or Equal                        | Comparator Type         | 24 | Function Has risk factor Risk factor Black listed counties in FATF Operator Is True | <b>■</b> Remov<br>~<br>~ |
| Function Get accumulative value Accumulation 30 days turnover (incoming) Operator Greater Or Equal Comparator Value       | Comparator Type Value V |    | Function Has risk factor Risk factor Black listed counties in FATF Operator Is True | Remov                    |
| Function Get accumulative value Accumulation 30 days turnover (incoming) Operator Greater Or Equal Comparator Value 10000 | Comparator Type Value V | 24 | Function Has risk factor Risk factor Black listed counties in FATF Operator Is True | ■ Remov                  |

On each match created you can do a simple comparison of one the fields from customer profile or from transaction (when we saying about checking value in transaction - we taking data from the latest transaction where this rule applied) with a simple value using different operators (Equals, Does Not Equals, Is Blank, Greater, Less,

| _                    |                 |
|----------------------|-----------------|
| #1                   | III Remove      |
| Function             |                 |
| None                 |                 |
|                      |                 |
| Field                |                 |
| [Transaction] Amount |                 |
| Take a part          |                 |
|                      |                 |
| Start                | Length          |
| Operator             | Comparator Type |
| Greater Or Equal     | Value           |
| Greater Or Equal     | value           |
| Comparator Value     |                 |
| 1000                 |                 |
|                      |                 |
|                      |                 |
|                      |                 |
| + Add match          |                 |
|                      |                 |

Greater or Equals, Less or Equals):

The system provides a set of different functions which could be used in each condition created:

- GeoIP: Extract the country code extracts country code from GeoIP database using provided IP address
- GeoIP: Check for Proxy checks provided IP address against the database of known Proxy and VPN servers

#### **Text: Get text length**

- Customer: Get customer data allows to extract customer data from his profile, for example: Last IP address, Last User-Agent, Usual IP address, Usual User-Agent, Risk Score
- Customer: Has risk factor allows to check wether customer has specific risk factor or not, for example, we can check if customer has a Sanctions risk factor manually assigned to his profile.
- Beneficiary: Get beneficiary data returns beneficiary account data (if beneficiary account ID passed to within transaction)

Vocabulary: Exists in the white list

Vocabulary: Exists in the black list

- Classifier: Exists in Classifier allows to check specific field from the transaction or customer profile on existence in specific classifier. For example: we can get country code from transaction and check if it exists in FATF Countries Black List classifier
- Accumulation: Get accumulative value Returns a statistics calculated in specific accumulation function, for example, it could be incoming/outgoing turnover, amount of transactions to the same beneficiary etc.
- Sequences: In Sequence transaction returns true, if current transaction is in the described sequence.
- Date: Extract days count from date returns amount of days that passed from specific date, for example, we can check client registration date and check how much days passed from his registration.

It is possible to change logical operator at any time (OR || AND).

For testing purposes system has testing environment for rules creation, which allows to test created rule on specific transaction or the list of transactions:

| saction ID(s)                         |              |                     |           |                                  |                  |
|---------------------------------------|--------------|---------------------|-----------|----------------------------------|------------------|
| 1731, 181732, 181733                  |              |                     |           |                                  |                  |
| comma to check multiple transactions. |              |                     |           |                                  |                  |
|                                       |              |                     | Run Test  |                                  |                  |
|                                       |              |                     |           |                                  |                  |
| A transaction fall under this rule,   |              |                     |           |                                  |                  |
| ansaction details (View full)         |              |                     |           |                                  |                  |
| mber                                  | Reference ID |                     | Amount    | Туре                             | TPP ID           |
| 1731                                  | 42021533     |                     | 236742.00 | Internetbanka                    | 1                |
| apped Fields                          |              |                     |           |                                  |                  |
| ksājuma veids                         |              | SEPA                |           | Valūtas nosaukums                | EUR              |
| iksātājs                              |              | Hudson Carroll II   |           | Saņēmēja reģistrācijas numurs    | 587997389        |
| iksājuma nr.                          |              | 56636               |           | Saņēmēja valsts                  | Expedita.        |
| iksājuma datums                       |              | 1979-01-21 00:00:00 |           | Ārējā maksājuma kods (teh.lauks) | 90568            |
| ienta konts                           |              | 75732956            |           | Ārējais maksējumu kods           | Minus autem.     |
| mma                                   |              | 236742.00           |           | Saņēmēja valsts (teh.lauks)      | 717              |
| lūtas kods (tehn.lauks)               |              | 840                 |           | TPP_ID                           | PSDLV-FCMC-N0170 |
| ņēmējs                                |              | Eligendi.           |           | TPP_ROLE                         | PIISP            |
| ksājuma detaļas                       |              | Labore.             |           |                                  |                  |

For safety and convenience the system tracks all the changes made to the rules and creates revisions and there is a tool to switch between revisions and see all the changes made to the rule.

Below you can see rule with only one Revision, so there is no other versions we can switch to:

| Restore Th                    | is Revision                                                                 |                                                                                |                               |                                                                  |                                                                                           |
|-------------------------------|-----------------------------------------------------------------------------|--------------------------------------------------------------------------------|-------------------------------|------------------------------------------------------------------|-------------------------------------------------------------------------------------------|
| Revision ID                   | 10                                                                          |                                                                                | Revision ID                   | 11                                                               |                                                                                           |
| Name                          | Pointless data                                                              |                                                                                | Name                          | Pointless data                                                   |                                                                                           |
| Score                         | 14                                                                          |                                                                                | Score                         | 15                                                               |                                                                                           |
| Status                        | Active                                                                      |                                                                                | Status                        | Active                                                           |                                                                                           |
| Description                   | Pointless data is a piece of i<br>not provides a clear understa<br>created. | nformation added to transaction and do<br>anding of the reason transaction was | Description                   | Pointless data is a piec<br>not provides a clear und<br>created. | e of information added to transaction and do<br>derstanding of the reason transaction was |
| Action<br>Check c<br>transact | urrent<br>ion                                                               |                                                                                | Action<br>Check c<br>transact | urrent<br>ion                                                    |                                                                                           |
| Functio<br>Exists in<br>white | n Response<br>the Field<br>Maksājuma                                        | <b>Operator</b><br>Is False                                                    | Functio<br>Exists in<br>white | n Response<br>the Field<br>Maksājuma                             | Operator<br>Is False                                                                      |

And on the next picture you can see rule with 7 revisions and you can switch to any of them:

| Restore Th                            | is Revision                                                                                                    | C       | 0                             | 0                                                                  |                                                                                       |
|---------------------------------------|----------------------------------------------------------------------------------------------------|---------|-------------------------------|--------------------------------------------------------------------|---------------------------------------------------------------------------------------|
| Revision ID                           | 10                                                                                                    |         | Revision ID                   | 11                                                                 |                                                                                       |
| Name                                  | Pointless data                                                                                                    |         | Name                          | Pointless data                                                     |                                                                                       |
| Score                                 | 14                                                                                                    |         | Score                         | 15                                                                 |                                                                                       |
| Status                                | Active                                                                                                    |         | Status                        | Active                                                             |                                                                                       |
| Description                           | Pointless data is a piece of information added to transaction and<br>not provides a clear understanding of the reason transaction was<br>created. | do<br>s | Description                   | Pointless data is a piece<br>not provides a clear unde<br>created. | of information added to transaction and de<br>rstanding of the reason transaction was |
| <b>Action</b><br>Check c<br>transacti | urrent<br>on                                                                                                    |         | Action<br>Check c<br>transact | urrent<br>ion                                                      |                                                                                       |
| Function<br>Exists in<br>white        | n Response Operator<br>the Field Is False<br>Maksājuma                                                                                            |         | Functio<br>Exists in<br>white | <b>n Response</b><br>the <b>Field</b><br>Maksājuma                 | <b>Operator</b><br>Is False                                                           |

## **RULE ACTIONS**

Rule actions are events that are triggered after rule was applied to the transaction. We have a few different types of actions: send request, send to AML Checker, Set customer risk score.

You can see all actions of the specific rule on the rule overview page:

| [AML] IN/OUT                                                                    | AML] IN/OUT - CHECK BENEFICIARY/REMITTER - RECORDTYPE: SANCTIONED 🧹 🏘 Datablased / Rules / [AML] In/Out - Check Beneficiary/Remitter - RecordType: Sanctioned |                                                        |                                                                                         |                                      |                                                         |  |  |
|---------------------------------------------------------------------------------|----------------------------------------------------------------------------------------------------|--------------------------------------------------------|-----------------------------------------------------------------------------------------|--------------------------------------|---------------------------------------------------------|--|--|
| ID<br>Rule<br>Score<br>Status<br>Integration                                    | 38<br>[AML] In/Out - Check Beneficiary<br>0<br>Disabled<br>ESCIN AP                                                                                           | Remilter - recordType: Sanctioned                      | Description                                                                             |                                      |                                                         |  |  |
| Matches                                                                         |                                                                                                    |                                                        |                                                                                         |                                      |                                                         |  |  |
|                                                                                 |                                                                                                    |                                                        |                                                                                         |                                      |                                                         |  |  |
| Function<br>None                                                                |                                                                                                    | Response Field<br>Amount                               | Operator<br>Is Not Blank                                                                |                                      |                                                         |  |  |
| Actions                                                                         |                                                                                                    |                                                        |                                                                                         |                                      |                                                         |  |  |
| Type<br>Send to AML Check<br>Method<br>POST<br>Endpoint<br>http://178.62.255.11 | Asynchronously<br>or No<br>Timeaut<br>8<br>68 8080/amt/api/verify/data/exact                                                                                  | Payload<br>"{\n \"uid\":\"@transactionId\",\n \"thresh | Type<br>Bend to AML Checker<br>Method<br>POST<br>Endpoint<br>http://178.82.255.128.8080 | Asynchronously<br>No<br>Timeout<br>8 | Payload<br>"{\n \"uid\": \"gtransactionId\",\n \"thresh |  |  |

Or if you open Rule for the editing, you will see all actions with the settings just below the rule matches:

| Actions             |                                                                                                    |                     | Add action                                                                                                    |
|---------------------|----------------------------------------------------------------------------------------------------|---------------------|----------------------------------------------------------------------------------------------------|
| Туре '              | Payload                                                                                                    | Туре *              | Payload                                                                                                    |
| Send to AML Checker | {     "uid": "@transactionId",     "threshold": "0.8",     "content": "0.8",     "content": "@field_9",     "recordType": [     "Sanctioned",     "Sanctioned",     ] } | Send to AML Checker | <pre>{     "uid": "@transactionId",     "threshold": "0.8",     "content": "@field_103",     "recordType1": [     "Sanctioned",     "Sanctioned",     ] } //.</pre> |

**Send Request Action** allows you to send requests to the external systems. It accepts a JSON object that you can set in appropriate field.

|                               |                          |                                | 💼 Remove |
|-------------------------------|--------------------------|--------------------------------|----------|
| Type *                        |                          | Payload                        |          |
| Ping endpoint                 | ~                        | {     "uid": "@transactionId". |          |
| Asynchronously                |                          | "threshold": "0.8",            |          |
| Yes                           |                          | "content": "@field_9",         |          |
| Method *                      | Timeout *                | "Sanctioned",<br>"Sanctions"   |          |
| POST ~                        | 8                        | 1                              |          |
| Endpoint *                    |                          |                                | 1.       |
| http://178.62.255.126:8080/an | nl/api/verify/data/exact |                                |          |
|                               |                          |                                |          |

**Send to AML Checker Action** allows you to specify the data and parameters you want to send to the AML Module. It accepts a JSON object that you can set in appropriate field.

|                                                                | ■ Remov                                                                                                    |
|----------------------------------------------------------------|----------------------------------------------------------------------------------------------------|
| Inchronously<br>Yes<br>hod * Timeout *<br>OST 			8<br>Ipoint * | <pre>{     "uid": "@transactionId",     "threshold": "0.8",     "content": "@field_9",     "recordType": [         "Sanctioned",         "Sanctions"     ] }</pre> |
| ttp://178.62.255.126:8080/aml/api/verify/data/exact            |                                                                                                    |

**Set customer risk score action** allows you to update customer risk score (who owns the transaction). This can be used to update customer risk score as a response on his actions.

| Type *                   | 面 Remove      |  |
|--------------------------|---------------|--|
| Set customer risk factor | v             |  |
| Asynchronously           |               |  |
| Yes                      |               |  |
| Manual risk factor       |               |  |
| Select manual factor     | ^             |  |
|                          |               |  |
| Check for pep            |               |  |
| IS PEP                   | (+10 points)  |  |
| Not pep                  | (+0 points)   |  |
|                          |               |  |
| Sanctions                |               |  |
| Sanctioned               | (+100 points) |  |
| Labala                   |               |  |
| LaDeis                   |               |  |
| bad                      | (+50 points)  |  |

## **RULES ORDER AND STOP RULES**

Rules Ordering feature allow you to set a specific order for the rules. To set an order for rules you need to open Rules screen and click on the button "Set Orders", it will open the screen displayed below:

![](_page_36_Figure_3.jpeg)

To set an order for the rules, simply drag and drop them to specific place in the chain.

Stop Rule option allows to brake chains of the rules. For example, above you can see ordered list of rules and two of them are marked as a "stop rule". It means, that if rule #88 or #149 will be applied to the transaction, it will immediately break the chain and all rules that below #88 or #149 won't be triggered. This allow you to configure business logic and use resources more efficiently.

## **ACCUMULATIONS**

Accumulation system is a big part of the rules engine. It allow to create reusable components, that could be used in different rules.

| ACCU | MULATIONS + Mashboard / Accumulations                         |                   |                 |                                                                                                    |            |        |
|------|---------------------------------------------------------------|-------------------|-----------------|----------------------------------------------------------------------------------------------------|------------|--------|
| #    | Name<br>Outbound transactions with same beneficiary in 1 week | Function<br>Count | Field<br>Amount | Period<br>monday this week → sunday this week 23:59:59<br>2021-06-28 00:00:00 → 2021-07-04 23:59:59 | Limit<br>8 | Action |
| 2    | Transactions SUM for customers aged less than 22 within 48 h  | Sum               | Amount          | - 48 hours → now<br>2021-06-26 10:52:33 → 2021-06-28 10:52:33                                       |            | 2      |
| 3    | Inbound transactions within 3 hours period                    | Count             | Amount          | -3 hours → now<br>2021-06-28 07:52:33 → 2021-06-28 10:52:33                                         | 10         |        |
| 4    | Inbound transactions per day from 3rd parties                 | Count             | Amount          | today → now<br>2021-06-28 00:00:00 → 2021-06-28 10:52:33                                            | 10         |        |
| 5    | Outbound transactions with same beneficiary per 1 day         | Count             | Amount          | today → now<br>2021-06-28 00:00:00 → 2021-06-28 10:52:33                                            | 10         |        |
| 6    | Transactions SUM for customers aged less than 22 within 24 h  | Sum               | Amount          | -24 hours → now<br>2021-06-27 10:52:33 → 2021-06-28 10:52:33                                        |            |        |
| 7    | 30 days turnover (incoming)                                   | Sum               | Amount          | -30 days → now<br>2021-05-29 10:52:33 → 2021-06-28 10:52:33                                         |            |        |
| 8    | 30 days turnover (outgoing)                                   | Sum               | Amount          | -30 days → now<br>2021-05-29 10:52:33 → 2021-06-28 10:52:33                                         |            |        |

On the picture above you can see an examples of accumulations. In a nutshell it is a small pieces that gradually gathering a value. It could be a SUM or AVG, or count.

Full list of possible accumulations:

- Count
- SUM
- Min
- Max
- AVG
- Percentage of SUM
- Unique Count

#### Accumulation example (Outbound transactions with same beneficiary in 1 week):

| Name<br>Outbound transactions with same beneficiary in 1 we | Function<br>Count                                            |                                | Field [Transaction] Amount                                                                                                    |
|-------------------------------------------------------------|--------------------------------------------------------------|--------------------------------|----------------------------------------------------------------------------------------------------|
| Start date<br>monday this week<br>2021-06-28 00:00:00       | End Date<br>sunday this week 23:59:59<br>2021-07-04 23:59:59 | Limit<br>8                     | By customer account<br>(By default, it will be related to the Customer account)                                                                                                    |
| Field       [Transaction] Beneficiary                       | Operator<br>Equals ~                                         | Comparator Type Incoming Field | Field       Image: Constraint of the second second sec |
| Field [Transaction] Sub-Type                                | Operator<br>Equals ~                                         | Comparator Type<br>Value       | Value Value                                                                                                    |

On example above you can see accumulation that counts outbound transactions with the same beneficiary during this week. You can see a set of controls on top of the page and a couple of conditions just below the controls.

#### **Controls:**

- Name accumulation name
- **Function** specifies the type of accumulation (count, sum, average etc)
- **Field** specifies the field that will be used for calculations. In that example it is doesn't make any difference what field will be used, but if you want to calculate the sum of transactions, you will need to pick an appropriate field which contains transaction amount.
- **Start Date** & End Date this two fields specifies a date-range for accumulation. In that particular example start date is set as a dynamic value - from **Monday this week** to **Sunday this week 23:59:59**.
- **Limit** limitation for the count. In the example above we set limit to 8 and it means that this accumulation will count as max as 8 transactions.
- **By customer account** checkbox means that calculation will be connected to specific customer, so we will count not all the transactions in the system, but amount of transactions for each customer separately.

**Conditions** allow you to specify filters for the accumulation. In example above you can see two different conditions:

- 1. Count all the transactions where Beneficiary equals Beneficiary (so, we are filtering transactions with the same beneficiary).
- 2. Count all transactions where Sub-Type equals 0 (which stands for outbound, so filter transactions by the type only outbound payments).

## **CLASSIFIERS**

Classifiers are the way to create lists that also could be used in the rules and integrations.

For example, few types of classifiers we have in the system out of the box:

| #  | Name                                                                                                    | Table                         | Action                                                                                                    |
|----|----------------------------------------------------------------------------------------------------|-------------------------------|----------------------------------------------------------------------------------------------------|
| 5  | High-Risk References<br>Key high_risk_references<br>Created at 2021-03-02 20:39:02                                    | cs_high_risk_references       | <ul> <li>The second second sec</li></ul>    |
| 6  | Countries: Internal Payment Stop-List<br>Key internal_payment_stop_list<br>Created at 2021-03-03 00:27:29             | cs_internal_payment_stop_list | <ul> <li></li> <li></li></ul>                                                                                                    |
| 10 | Countries: EU Tax Haven Black List<br>Key eu_tax_haven_black<br>Created at 2021-03-03 00:40:59                        | cs_eu_tax_haven_black         | <ul> <li>1</li> <li>1</li> <li>1&lt;</li></ul> |
| 9  | Countries: EU High Risk Third Countries<br>Key eu_hr_third<br>Greated at 2021-03-03 00:37:49                          | cs_eu_hr_third                | <ul> <li></li> <li></li></ul>                                                                                                    |
| 8  | Countries: FATF Grey List<br>Key fat_grey<br>Greated at 2021-03-03 00:35:01                                           | cs_fatf_grey                  | <ul> <li> </li> <li> </li> <li> </li> <li> </li> <li> </li> <li> </li> <li> </li> <li> </li> <li> </li> <li> </li> <li> </li> <li> </li> <li> </li> <li> </li> <li> </li> </ul>                                                                                                    |
| 7  | Countries: FATF Black List<br>Key fatt_black<br>Created at 2021-03-03 00:32:48                                        | cs_fatf_black                 | <ul> <li> </li> <li> </li> <li> </li> <li> </li> <li> </li> <li> </li> <li> </li> <li> </li> <li> </li> <li> </li> <li> </li> <li> </li> <li> </li> <li> </li> <li> </li> </ul> <li> </li> <li> </li> <li> </li> <li> </li> <li> </li> <li> </li> <li> </li> <li> </li> </td                                                                                                    |
| 11 | Countries: Global Terrorism Index - Very High (GTI>8)<br>Key global_terrorism_index<br>Created at 2021-03-10 10:43:29 | cs_global_terrorism_index     | <ul> <li></li> <li></li></ul>                                                                                                    |
| 12 | Blacklisted Persons<br>Key blacklist<br>Created at 2021-03-18 18:36:12                                                | cs_blacklist                  | <ul> <li></li> <li></li></ul>                                                                                                    |

Classifier could be used in the rules, for example: we can check whether user account was added to the blacklisted persons list; we can check if the transaction made from

the country listed in the Internal Payment Stop-List (for countries); we can check if the transaction destination country listed in the FATF Countries Black List etc.

To use classifiers in the rules, you need to open rule existing rule for edit or create a new one. The next step will be to add a condition into the group, then pick the function **Exists in the Classifier**, and then specify which classifier you want to use for the check. Just after that you will be able to chose what field in the classifier and in the transaction you want to use for comparison. Then, *Operator* option will be available and for classifiers there is only one option - **Similarity** (finding similar strings with PostgreSQL).

| AND OR                                                           |                            | _                                 |                                        |                 |            |  |  |
|------------------------------------------------------------------|----------------------------|-----------------------------------|----------------------------------------|-----------------|------------|--|--|
| #1                                                               | m Remove                   | #2                                |                                        |                 | 🛄 💼 Remove |  |  |
| Function                                                         | Function                   |                                   |                                        | Function        |            |  |  |
| Exists in the classifier                                         | Exists in the classifier V |                                   |                                        |                 |            |  |  |
| Classifier                                                       | Field                      | Classifier Field                  |                                        | Field           |            |  |  |
| Countries: Global Terrorism Index - Very H $\scriptstyle{	imes}$ | Country Code               | Countries: Global Terrorism Index | c - Very F $\sim$                      | Country Code    |            |  |  |
| Field                                                            |                            | Field                             |                                        |                 |            |  |  |
| [Transaction] Beneficiary Bank Country Code                      |                            | [Transaction] Destination Country | [Transaction] Destination Country Code |                 |            |  |  |
| Take a part                                                      |                            | Take a part                       |                                        |                 |            |  |  |
| Start                                                            | Length                     | Start                             |                                        | Length          |            |  |  |
| Operator                                                         | Comparator Type            | Operator                          |                                        | Comparator Type |            |  |  |
| Similarity                                                       | Value ~                    | Similarity                        |                                        | Value           |            |  |  |
| Comparator Value                                                 | Comparator Value           |                                   |                                        |                 |            |  |  |
| 1                                                                | 1                          |                                   |                                        | 1               |            |  |  |
| E.g. 0.7                                                         |                            | E.g. 0.7                          | E.g. 0.7                               |                 |            |  |  |
|                                                                  |                            |                                   |                                        |                 |            |  |  |

In the example above we chose function **Exists in the Classifier**, picked up **"Countries: Global Terrorism Index - Very High"** classifier, we want to compare **Beneficiary Bank Country Code** and **Destination Country Code** from the transaction with the **Country Code** field from the classifier. In case **Beneficiary Bank Country Code** or **Destination Country Code** from the transaction will be listed in the chosen

## **SEQUENCES**

classifier the rule will be applied to the transactions.

Sequences are reusable components that could be used in Rule Engine to detect transactions sequences, for example, user doing three transactions online where each transaction reduces its amount (1st - 50 EUR, 2nd - 40 EUR, 3rd - 30 EUR). It could be a sign of stolen credit card and someone trying to steal money issuing low-risk payment (up to 50 EUR) and don't know the amount that left on the account.

## **ACTIVITIES**

In order to help supervisors see what happens in the system, who doing what and what kind of work was done by specific manager we introduced an activity logger, which tracks all the activity in the system generated by different entities, such as transactions, customers, users, comments, assignee, statuses, rule updates, applied rules etc. On the Activities screen user can find a few filters to help searching.

|                            | arm                                                             | Đ           |                                                                                                    |                  |                                                          |              | <b>()</b> 19-10-2020 22:44:19 | ¢. | Admin |
|----------------------------|-----------------------------------------------------------------|-------------|----------------------------------------------------------------------------------------------------|------------------|----------------------------------------------------------|--------------|-------------------------------|----|-------|
| (]                         | Dashboard<br>Tasks<br>Transactions<br>TPP<br>Customers          | ACTIVITI    | ES R Dashboard / Activities                                                                                                    | Filter by Subje  | act ID                                                   | Filter by Ca | user                          |    |       |
| #<br>₩<br>₩<br>₩<br>0<br>0 | Fields<br>Rules<br>Activities<br>Reports<br>Vocabulary<br>Roles | #<br>440652 | Title<br>[Internetbenka] #45710384 transaction<br>updated<br>Created at 2020-10-19 22:43:04<br>[Internetbenka] #45710384 transaction | Causer<br>System | Description<br>Score: Changed to 32.00 Status: 0 Changed | d to 2       |                               |    |       |
| 2 ef @                     | Users<br>Settings                                               | 440650      | Created at 2020-10-19 22:43:04  Pointless data rule created Created at 2020-10-19 22:42:48  Pointless data rule created              | Admin            |                                                          |              |                               |    |       |
|                            |                                                                 | 440649      | Created at 2020-10-19 22:42:45 Checking by the recipient's account number rule created Created at 2020-10-19 22:42:21                | Admin            |                                                          |              |                               |    |       |

### REPORTING

System help users to automate their daily routine. For that matter we introduced automated reporting system which could be configured to create scheduled reports by specific filter or create a reports manually. All reports are available on the Reports screen where you can find all current reports generation status and links to download the file with reports.

![](_page_42_Picture_3.jpeg)

In order to **create a reports files for a batch of transactions**, user can go to the transactions screen and use filters to chose transaction he wants to see in the report file and then clicks Export button. System will create new report which will be available for download on Reports Page:

| RANSACTIONS        | 倄 Dashboard / T | ransactions         |            |                           |             |                  |         |
|--------------------|-----------------|---------------------|------------|---------------------------|-------------|------------------|---------|
| Filter by Keyword  |                 | Filter by Customers | 2020-09-19 | - 2020-10-19              | Filter      | r by Rules       | × Reset |
| Filter by Statuses |                 | Filter by Types     | \$ 1000    | - 2000                    | Filter      | r by Assigned to |         |
| ✓ Unassigned       | ✓ TPP           |                     |            |                           |             |                  |         |
| Export             |                 |                     |            | Transactions <sup>-</sup> | l - 15 from | 15 per page      |         |

#### **Report for customer**

You can get a report for the specific customer which will contain information on the customer, comments to his files, change-log, client risk factors and list of AML created for the customer with status, assigned person and when it was created.

To get this report, you can go to specific customer and click on the link across Report Section:

| Customer Informatio      | Customer Information          |  |  |  |
|--------------------------|-------------------------------|--|--|--|
| Number #                 | 6                             |  |  |  |
| Account type             | Personal                      |  |  |  |
| Reference ID             | f0499c94-1748-4b80-ad28-72e44 |  |  |  |
| Name                     | John Day                      |  |  |  |
| Assigned To              | Dmytro Medvid (Admin)         |  |  |  |
| Risk score               | 350                           |  |  |  |
| Created at               | 2021-06-21 13:19:07           |  |  |  |
| Last IP Address          | -                             |  |  |  |
| Last User Agent          |                               |  |  |  |
| Usual IP Address         |                               |  |  |  |
| Usual User Agent         | -                             |  |  |  |
| AML Checker              | Trigger AML Check             |  |  |  |
| Adverse Media<br>Checker | Trigger Adverse Check         |  |  |  |
| Report                   | PDF                           |  |  |  |

#### **Report for AML Case**

You can get a report for a specific AML case, which will contain all the information about the case.

To get this report, you can go to specific AML Case page and click on the link Download Report:

![](_page_44_Figure_4.jpeg)

```
{
    "uid": 1,
    "name": "name",
    "content": "John Day",
    "threshold": "0.8"
}
```

#### **Report for transaction**

You can get a report for the specific transaction which will contain all the information about this particular transaction.

To get this report, you can go the specific transaction screen and click on the link across Report section:

![](_page_44_Picture_9.jpeg)

## VOCABULARY

The system uses two main vocabulary lists: one on the **customer level** which is accessible from specific customer page and **global** vocabulary.

| /OCABULARY +                  | 🔏 Dashboard / | Vocabulary          |                 |            |               |        |  |
|-------------------------------|---------------|---------------------|-----------------|------------|---------------|--------|--|
| Filter by Keyword             |               | Filter by Customers | Filter by Types |            | Filter by Fie | lds    |  |
| General                       | Custom        |                     |                 |            |               |        |  |
|                               |               |                     |                 |            | Sort by:      | Newest |  |
| # Content Nothing were found! |               | Customer            | Field           | Created at |               |        |  |

Vocabularies are used as a black/white lists and we have them on two level - global and separated vocabulary for each customer which allows us to use them for exceptions creations.

Vocabulary are also used for specific rules - Pointless Data in payment details - which is available out of the box:

| Rule                      |                                       | Score                                      | Status             |                                                                                                    |
|---------------------------|---------------------------------------|--------------------------------------------|--------------------|----------------------------------------------------------------------------------------------------|
| Pointless data            |                                       | 12                                         | Active             |                                                                                                    |
|                           |                                       |                                            |                    |                                                                                                    |
|                           |                                       |                                            |                    |                                                                                                    |
|                           |                                       |                                            |                    |                                                                                                    |
| piece of information adde | ed to transaction and do not provides | a clear understanding of the reason transa | ction was created. |                                                                                                    |
|                           |                                       |                                            |                    |                                                                                                    |
|                           |                                       |                                            |                    |                                                                                                    |
|                           |                                       |                                            |                    |                                                                                                    |
| rent transaction          |                                       |                                            |                    |                                                                                                    |
|                           |                                       |                                            |                    |                                                                                                    |
|                           | Pointless data                        | Pointless data                             | Pointless data 12  | Pointless data       12       Active         piece of information added to transaction and do not provides a clear understanding of the reason transaction was created. |

Each data-field mapped to the platform using mapping system can be marked as available for vocabulary. And on transition level you can add any field to user vocabulary or to the global one by clicking on "+" icon:

![](_page_46_Picture_2.jpeg)

Voluptatem.

Additional setting for vocabulary are available on System Settings section.

## **USERS AND ROLES**

The Platform has flexible RBAC system out of the box as well as users management system.

| arm                                                                    | E                                                        |                                 |                  | 0 19-10- | 2020 22:47:16 🗘 . Admin |
|------------------------------------------------------------------------|----------------------------------------------------------|---------------------------------|------------------|----------|-------------------------|
|                                                                        | USERS + 🛠 Dashboard / Users                              |                                 |                  |          |                         |
| <ul> <li>B Transactions</li> <li>⊕ TPP</li> <li>⊖ Customers</li> </ul> | # User<br>2 • Employee<br>Created at 2020-06-11 11:59:06 | E-mail<br>employee@employee.com | Role<br>Employee | Status   | Show                    |
| H Fields<br>98 Rules<br>17 Activities                                  | 1 • Admin<br>Created at 2020-06-11 11:59:06              | admin@admin.com                 | Admin            | ✓ Active |                         |
| Keports     Vocabulary     Roles     Visure                            |                                                          |                                 |                  |          |                         |
| නූ Users<br>@ Settings                                                 |                                                          |                                 |                  |          |                         |

Specific user settings allows to change user name, email, status, roles and password.

| X Dashboard / Users / Edit User |                                                                                                    |
|---------------------------------|----------------------------------------------------------------------------------------------------|
| Name<br>Employee                | E-mail<br>employee@employee.com                                                                                                |
| Status Active                   | Role<br>Employee                                                                                                    |
| Password                        | Repeat Password                                                                                                    |
| Password                        | Repeat Password                                                                                                    |
|                                 | Update                                                                                                    |
|                                 | ★ Dashboard / Users / Edit User          Name         Employee         Status         Active         Password         Password |

Users roles are available on the Roles screen and can be edited, deleted or created.

| arm                                               | ≞                                            | ● 20-10-2020 1:21:12 🗘 . Admin |
|---------------------------------------------------|----------------------------------------------|--------------------------------|
| <ul> <li>m Dashboard</li> <li>i≡ Tasks</li> </ul> | ROLES + A Dashboard / Roles                  |                                |
| <ul> <li>Transactions</li> <li>TPP</li> </ul>     | # Role                                       | Show                           |
| Customers<br>#↓ Fields                            | 4 Employee<br>Created at 2020-10-06 16:34:07 |                                |
| 얥 Rules<br>≁ Activities                           | 3 Admin<br>Created at 2020-10-06 16:34:07    |                                |
| 〒 Reports<br>口 Vocabulary                         |                                              |                                |
| µ Roles<br>නූ Users                               |                                              |                                |
| Ø Settings                                        |                                              |                                |

Flexible roles configuration allows to set strict restrictions and permissions for each role:

| Name         Employee         Permissions         Customer (Check all)       Transaction (Check all)         Create customers       View all transactions         Assign customers       View only customer transactions         Add notes for TPPs         |  |
|----------------------------------------------------------------------------------------------------|--|
| Employee         Permissions         Customer (Check all)       Transaction (Check all)         Create customers       View all transactions         Assign customers       View only customer transactions         Add notes for TPPs                      |  |
| Permissions       Customer (Check all)       Transaction (Check all)       TPP (Check all)         Create customers       View all transactions       Show all TPPs         Assign customers       View only customer transactions       Add notes for TPPs |  |
| Customer (Check all)     Transaction (Check all)     TPP (Check all)       Create customers     View all transactions     Show all TPPs       Assign customers     View only customer transactions     Add notes for TPPs                                   |  |
| □ Create customers       □ View all transactions       □ Show all TPPs         □ Assign customers       ✓ View only customer transactions       □ Add notes for TPPs                                                                                        |  |
| Assign customers         ✓         View only customer transactions         □         Add notes for TPPs                                                                                                    |  |
|                                                                                                    |  |
| View all customers Set status for transaction Add files for TPPs                                                                                                    |  |
| View only assigned customers Add notes for transaction                                                                                                    |  |
| Add notes for customers Add files for transaction                                                                                                    |  |
| Add files for customers                                                                                                    |  |
| Activity (Check all) Reports (Check all) Fields (Check all)                                                                                                    |  |
| View all activities     Generate reports     View fields                                                                                                    |  |
| View all reports Create fields                                                                                                    |  |
| View owned reports Edit fields                                                                                                    |  |
| Delete fields                                                                                                    |  |
| Restore fields                                                                                                    |  |
| Destroy fields                                                                                                    |  |
| Rules (Check all) Users (Check all)                                                                                                    |  |
| ✓ View rules View roles View users                                                                                                    |  |
| Create rules Create roles Create users                                                                                                    |  |
| Edit rules Edit roles Edit users                                                                                                    |  |
| Delete rules Delete roles Delete users                                                                                                    |  |
| Restore rules Restore roles Restore users                                                                                                    |  |
| Destroy rules Destroy roles Destroy users                                                                                                    |  |
| Vocabulary (Check all) Tasks (Check all) Settings (Check all)                                                                                                    |  |
| View vocabulary Manage tasks Manage settings                                                                                                    |  |
| Create vocabulary                                                                                                    |  |
| Edit vocabulary                                                                                                    |  |
| Delete vocabulary                                                                                                    |  |
|                                                                                                    |  |
| Cancel Save                                                                                                    |  |

## **FIELDS FOR INTEGRATION**

Integration of the system is simple because of universal API and mapper functionality which allows to map all the fields data-sources are sending to the system, add aliases for them and add human-readable names/description.

All mapped fields automatically pulled to entities such as Transactions and Customers.

| arm                                           | E                           |                                                              | € 19-10-2020 22:35:48 🗘 . Admin |
|-----------------------------------------------|-----------------------------|--------------------------------------------------------------|---------------------------------|
| Dashboard<br>≡ Tasks                          | FIELDS A Dashboard / Fields |                                                              |                                 |
| <ul> <li>Transactions</li> <li>TPP</li> </ul> | Customer                    | + Add                                                        |                                 |
| Customers                                     | Transaction                 | X Maksājuma veids (Integer)<br>Aliases: documentType         |                                 |
| み Activities<br>同 Reports                     |                             |                                                              |                                 |
| Vocabulary     Roles                          |                             | Marsutajs (String) Aliases: document.client                  |                                 |
| ඳ, Users<br>කු Settings                       |                             | X Maksājuma veids (Integer)<br>Aliases: documentSubType      |                                 |
|                                               |                             | X Maksājuma nr. (String)<br>Aliases: document.docNum         | 23                              |
|                                               |                             | X Maksājuma datums ( DateTime )<br>Aliases: document.docDate |                                 |
|                                               |                             | Klienta konts (String)<br>Aliases: document.account          |                                 |

| Mapped transaction fields        |                           |
|----------------------------------|---------------------------|
| Maksājuma veids                  | Starptautiskais maksājums |
| Maksātājs                        | Tommie Tromp I            |
| Maksājuma nr.                    | 879                       |
| Maksājuma datums                 | 2019-11-25 00:00:00       |
| Klienta konts                    | 1581784674                |
| Summa                            | 44987.00                  |
| Valūtas nosaukums                | EUR                       |
| Valūtas kods (tehn.lauks)        | 840                       |
| Saņēmējs                         | Unde animi ut.            |
| Maksājuma detaļas 😧 🕂            | Voluptatem.               |
| Saņēmēja reģistrācijas numurs    | 3                         |
| Saņēmēja valsts                  | Voluptatum.               |
| Ārējā maksājuma kods (teh.lauks) | 371725409                 |
| Ārējais maksājumu kods           | Suscipit.                 |
| Saņēmēja valsts (teh.lauks)      | 526025997                 |
| TPP_ID                           | PSDLV-FCMC-NO170          |
| TPP_ROLE                         | PIISP                     |

All the data fields are mapped using simple UI interface understandable for non-technical people.

| Edit Field                              |        |                                                   | ×               |
|-----------------------------------------|--------|---------------------------------------------------|-----------------|
| Name                                    |        | Туре                                              |                 |
| Maksājuma veids                         |        | Integer                                           | ~               |
| This is just an virtual name.           |        | You can't change type after creation, it can affe | ct data values! |
| Aliases                                 |        |                                                   | +               |
| documentType                            |        |                                                   | Ē               |
| Classifications                         |        |                                                   | +               |
| 1                                       | Banka  | is ietvaros                                       | ā               |
| 2                                       | EUR    | pārvedums Latvijā                                 | ā               |
| 3                                       | Starpt | autiskais maksājums                               | ā               |
| 4                                       | Konve  | rtācija                                           | â               |
| 33                                      | SEPA   |                                                   | Î               |
| 29                                      | Budže  | ta maksājumus                                     | â               |
| Properties                              |        |                                                   |                 |
| 📃 🗞 Make Hidden                         |        |                                                   |                 |
| AB Use for vocabulary                   |        |                                                   |                 |
| Contains                                |        |                                                   |                 |
| Contains login IP                       |        |                                                   |                 |
| <ul> <li>Contains User Agent</li> </ul> |        |                                                   |                 |
|                                         |        | Cance                                             | al Save         |

It is also possible to mark any field as a field with IP address, or user agent. Fields can be technical - which means they are used for rules, but not visible on entities level (transaction or customer profile). And of course any field may be used for vocabularies.

## **SYSTEM SETTINGS**

System setting are used for global settings of the platform. In the main view you can find at least three sections (depends on integration): General, Integrations, Priorities.

In General sections there are settings such as a system name, logo to display and timezone yo use.

| SETTINGS | S A Dashboard / Settings |  |
|----------|--------------------------|--|
| General  | Integrations Priorities  |  |
| App Name | ARM                      |  |
| App Logo | arm                      |  |
| Timezone | (GMT+03:00) Europe/Kiev  |  |
|          | Update                   |  |

Integrations section contains settings related to specific data sources - you can set name for it and separated score settings for each data source, as well as vocabulary match percentage - which means how similar match should be.

| _                                 |                     |    |
|-----------------------------------|---------------------|----|
| General Inte                      | grations Priorities |    |
| Interbank                         |                     |    |
| Name                              | Internetbanka       |    |
| Suspect<br>(Score)                | 35                  |    |
| Declined<br>(Score)               | 50                  | \$ |
| Vocabulary<br>percentage<br>match | 0,5                 |    |
| Wall                              |                     |    |
| Name                              | Wali                |    |
| Suspect<br>(Score)                | 35                  |    |
| Declined<br>(Score)               | 50                  |    |
| Vocabulary                        |                     |    |

Priorities section is used to create specific alerts priorities for **Tasks Module**, which allows to create alert and to-do lists for managers on the fly. The priorities allows to create custom priorities with meaningful names.

| General Integrations Priorities | General Integrations Priorities | TTINGS Tashboard / Settings     |  |
|---------------------------------|---------------------------------|---------------------------------|--|
| + Add                           | + Add                           | General Integrations Priorities |  |
| X 🗧 Urgent                      | X Urgent                        | + Add                           |  |
|                                 |                                 | X 📕 Urgent                      |  |

## **TODO-LISTS / TASKS**

This module allow to create tasks and todo-lists for each manager automatically. On the Tasks screen you can see all todo-lists with data about entity who generated the task, when, why and current status (done/to be done).

On that screen each user can create specific listener for tasks generation, for instance, we want to have separated list with name "Test Listener":

![](_page_52_Picture_4.jpeg)

| Create listener | ×           |
|-----------------|-------------|
| Name            |             |
| Test Listener   |             |
| Rules           |             |
| Rules           | $\sim$      |
| Priority        |             |
| Urgent          | $\sim$      |
|                 |             |
|                 | Cancel Save |
|                 |             |

Then we want to listen for the transactions with specific rules combination applied to it (Proxy IP address, Checking by the recipient's account number, Payment details check):

| Create listener                                                                                                    | ×      |
|----------------------------------------------------------------------------------------------------|--------|
| Name                                                                                                    |        |
| Test Listener                                                                                                    |        |
| Rules                                                                                                    |        |
| Proxy IP Address 🛞 Checking by the recipient's account number 🛞                                                       |        |
| Payment details check                                                                                                 | $\sim$ |
| Checking with the previous IP address<br><b>Proxy IP Address</b><br>The country of the user's IP address is different | ~      |
| Checking by the recipient's account number                                                                            | ~      |
| Payment details check                                                                                                 | ~      |
| The payment details repeat the information                                                                            |        |
| 5 or more identical transactions during the day                                                                       |        |
| 3 or more payments to one account                                                                                     |        |

and all tasks created by that listener should be market with priority "Urgent":

| Create listener       |                                            | × |
|-----------------------|--------------------------------------------|---|
| lame                  |                                            |   |
| Test Listener         |                                            |   |
| lules                 |                                            |   |
| Proxy IP Address 🛞    | Checking by the recipient's account number |   |
| Payment details check | ( ⊗                                        | ~ |
| riority               |                                            |   |
|                       |                                            |   |

## **AML CASES**

This module allow you to process AML Cases created for customers or out of their transactions.

## There are a few scenarios that trigger AML check on customer profile, AML Case creation could a result of any of these scenarios in case of hit:

- 5. The newly created customer getting checked against the lists. If we have a hit an AML case created. After the case resolved - the customer could get new risk factors assigned (manually).
- 6. Trigger manually customer screening. If we have a hit an AML case created. After the case resolved - the customer could get new risk factors assigned (manually).
- 7. Daily screening schedule screening on daily basis. For instance, every night customers are getting screened against sanctions lists. If we have a hit an AML case created. After the case resolved the customer could get new risk factors assigned (manually).
- 8. Updated customer profile getting checked against the lists. If we have a hit an AML case created. After the case resolved the customer could get new risk factors assigned (manually).

**AML Check also could be triggered as a result of transaction processing**, for example, for each transaction we check Beneficiary name, Remitter name and payment details against connected database (sanctions, offshores, PEP, criminals, Interpol). If there will be a hit - the case will be created (if there will be three different hits (for beneficiary, remitter and payment details) - three different cases will be created).

| arm                                                                    | E                                                    |                              |                                   | <b>()</b> 12-08-2021 15:17:26 | 🗘 . Dmytro Medvid (admin) |
|------------------------------------------------------------------------|------------------------------------------------------|------------------------------|-----------------------------------|-------------------------------|---------------------------|
| ଳ Dashboard<br>≔ Tasks                                                 | AML CASES America / AML Case                         | S                            |                                   |                               |                           |
| <ul> <li>Transactions</li> <li>AML Cases</li> <li></li> </ul>          | Filter by Subject Type                               | Filter by Subject ID         | Filter by Statuses                | > Filter by Assign            | ed to                     |
| TPP     Customers                                                      |                                                      |                              |                                   |                               |                           |
| で Reports<br>口 Roles                                                   | Case<br>Case #114<br>Created at: 2021-08-04 10:23:46 | Status<br>@'False - Positive | Assigned To Dmytro Medvid (admin) |                               | Show                      |
| ്<br>ജ Users<br>                                                       | Case #113<br>Created at: 2021-08-03 18:03:15         | 😂 Open                       | Unassigned                        |                               | ۲                         |
| #1     Fields       O     Risk Factors                                 | Case #112<br>Created at: 2021-07-27 18:58:52         | te Open                      | Unassigned                        |                               | <b>@</b>                  |
| U Vocabulary<br>% Rules                                                | Case #111<br>Created at: 2021-07-23 18:58:15         | So Open.                     | Unassigned                        |                               | •                         |
| <ul> <li>O Accumulations</li> <li>         G Sequences     </li> </ul> | Case #110<br>Created at: 2021-07-09 14:40:54         |                              | Unassigned                        |                               | ۲                         |
| မာ Integrations<br>စွာ Settings                                        | Case #109<br>Created at: 2021-07-09 14:40:53         | ts Open                      | Unassigned                        |                               | ۲                         |

The list of all AML cases could be found under AML Cases section in the system.

If you want to see AML cases related to specific customer, you can use a filters on top of the list of all AML Cases:

| AML CASES A Dashboard / AML Cases |                      |                    |                       |
|-----------------------------------|----------------------|--------------------|-----------------------|
| Filter by Subject Type            | Filter by Subject ID | Filter by Statuses | Filter by Assigned to |

You can search by Subject Type (transaction or customer), by Subject ID, by case Status and by the person to whom cases are assigned:

| AML CASES ADashboard /                       | AML Cases              |             | × Res                   | set |
|----------------------------------------------|------------------------|-------------|-------------------------|-----|
| Transaction                                  | V Filter by Subject ID | Open 🚳      | ✓ Filter by Assigned to | ]   |
|                                              |                        |             |                         |     |
| Case                                         | Status                 | Assigned To | Show                    |     |
| Case #113<br>Created at: 2021-08-03 18:03:15 | 😂 Open                 | Unassigned  |                         |     |
| Case #112<br>Created at: 2021-07-27 18:58:52 | 😂 Open                 | Unassigned  | ۲                       |     |
| Case #111<br>Created at: 2021-07-23 18:58:15 | 😂 Open                 | Unassigned  |                         |     |

In case you want to see all the cases that are related to specific customer - you can open that customer profile and find the list of all related cases under the AML Cases tab:

| JOHN DAY                    | A Dashboard / Custor | ners / John Day                        |             |              |                     |      |
|-----------------------------|----------------------|----------------------------------------|-------------|--------------|---------------------|------|
| H General                   | AML Cases            | <ul> <li>Affiliated persons</li> </ul> | Ø Companies | Transactions | Vocabulary          |      |
| AML Cases                   |                      |                                        |             |              |                     |      |
| Case                        |                      | Status                                 |             | Assi         | gned To             | Show |
| Case #8<br>Created at: 2021 | -06-21 13:19:13      | False - Positive                       |             | Dmy          | ytro Medvid (admin) | 0    |

Each case contains plenty of useful information. On the top of specific AML Case you can see a few different controls:

- Customer to whom this case belongs to;
- if case was created as a result of transaction check you will see link to that transaction;
- Assigned To block shows who currently works on that case
- Status block shows current case status and allows to change it by clicking on the button with current status name

![](_page_57_Picture_8.jpeg)

Currently, each case could be in of of the following statuses: Open, Rejected, False-Positive, In Review, Closed. **This could be customised, please contact us and we will help with that.**  On each case we are showing an information about the data that was sent to AML Module to be checked and list of hits. You also can get a report for that AML Case by clicking on the link "Download Report":

| Date sent ( Ĕ                                                 | Download Report )                                                      |                   |        |          |
|---------------------------------------------------------------|------------------------------------------------------------------------|-------------------|--------|----------|
| {<br>"uid":<br>"thresh<br>"conten<br>"record<br>"PE<br>]<br>} | "87a4eb6e-f8eb-40<br>old": "0.8",<br>t": "John Doe",<br>Type": [<br>P" | 0c0-8217-2a6d74df | ebc5", |          |
| Results foun                                                  | d in the list                                                          |                   |        |          |
| Name                                                          | List                                                                   | Threshold         | Туре   | Action   |
| Joe John                                                      | g2persons                                                              | 0.804             | PEP    | Lookup 🕞 |

Block **Results found in the lists** shows you hits that we got during this check. If you need details on any of entry in the list you can click on the **Lookup** button.

For each AML Case that created in the system you will see the block with customers details. You also can do some changes to the customer profile here, all the changes will be logged on the customer profile level (to keep audit trial):

| ustomer Information   |                          |                                      |
|-----------------------|--------------------------|--------------------------------------|
|                       |                          |                                      |
| Number #              | 7                        |                                      |
| Account type          | Personal                 |                                      |
| Reference ID          | 7ef03fae-2f79-4342-ad9b- | c4ba32025062                         |
| Name                  | Name Surname             |                                      |
| Assigned To           | Unassigned 🖍             |                                      |
| Risk score            | 0 🖍                      |                                      |
| Created at            | 2021-06-29 01:13:14      |                                      |
| Last IP Address       | 172.18.0.2               |                                      |
| Last User Agent       | Unknown                  |                                      |
| Usual IP Address      | 172.18.0.2               |                                      |
| Usual User Agent      | Unknown                  |                                      |
| AML Checker           | Trigger AML Check        |                                      |
| Adverse Media Checker | Trigger Adverse Check    |                                      |
| Report                | PDF                      |                                      |
| lanned fields         |                          |                                      |
| CICode                |                          | 7ef03fae-2f79-4342-ad9b-c4ba32025062 |
| CIName                |                          | Name Surname                         |
| CIRegDate             |                          | 2018-01-29T10:16:39                  |
| CIStatus              |                          | Identified                           |
| ClCounCode            |                          | LV                                   |
| CICountry             |                          | LV                                   |
| Personind             |                          | 0                                    |
| PersonIndText         |                          | Person                               |
| ClAddr                |                          | Hello World St. 55                   |
| Phone                 |                          | 37112345678                          |
| E-Mail                |                          | client@crassula.io                   |
| Language              |                          | en                                   |
|                       |                          |                                      |
| Customer Age          |                          | 31                                   |

For cases that are created as a result of transaction check you will also see a transactions details:

| Transaction Information                                            |                                                                                     |                                      |  |
|--------------------------------------------------------------------|-------------------------------------------------------------------------------------|--------------------------------------|--|
| Number #<br>Reference ID<br>Type<br>Created at<br>Status<br>Report | 147<br>87a4eb6e-f8eb-40c0-8217-2a6d74dfebc5<br>JSON API<br>2021-07-23 18:58:14<br>< |                                      |  |
| Mapped transaction fields                                          |                                                                                     |                                      |  |
| Туре                                                               |                                                                                     | 33                                   |  |
| Sub-Type                                                           |                                                                                     | Outbound (OUT)                       |  |
| Client                                                             |                                                                                     | Name Surname                         |  |
| Transaction Number                                                 |                                                                                     | 87a4eb6e-f8eb-40c0-8217-2a6d74dfebc5 |  |
| Date                                                               |                                                                                     | 2021-07-23T13:47:34                  |  |
| Client Account                                                     |                                                                                     | 50469728302                          |  |
| Amount                                                             |                                                                                     | 1.01                                 |  |
| Beneficiary                                                        |                                                                                     | John Doe                             |  |
| Beneficiary Account                                                |                                                                                     | GB51LOYD30130512345676               |  |
| Payment Details 🛿 🕇                                                |                                                                                     | Transfer to a friend                 |  |
| Beneficiary Type                                                   |                                                                                     | Person                               |  |
| Beneficiary Bank Code Type                                         |                                                                                     | 15                                   |  |
| Beneficiary Bank Code Name                                         |                                                                                     | LLTPGB21XXX                          |  |
| Sign In Ip Address                                                 |                                                                                     | 172.18.0.2                           |  |
| Country code                                                       |                                                                                     | 0                                    |  |
| Current Balance                                                    |                                                                                     | 1076.38                              |  |
| Next Balance                                                       |                                                                                     | 1075.37                              |  |
| Remitter Name                                                      |                                                                                     | Name Surname                         |  |
| Remitter Account                                                   |                                                                                     | LT223980050469728302                 |  |
| Country Code (hardcode)                                            |                                                                                     | GB                                   |  |

For each case in the system we also have a Case Manager block, which has a few abilities:

![](_page_61_Picture_2.jpeg)

Attach files of any time (configured on integration)

- ◆ To see all changes which were made by users
- ◆ Filter by Notes, Change-log or Files

| Your not | es                                                                       |
|----------|--------------------------------------------------------------------------|
|          |                                                                          |
|          | Save                                                                     |
| All      | Notes Changelog Files                                                    |
| S        |                                                                          |
|          | [Internetbanka] #70615327 transaction updated<br>System (39 seconds ago) |
|          | Score: Changed to 50.00 Status: 0 Changed to 3                           |
| S        | [Internetbanka] #70615327 transaction created                            |
|          | Le System (39 seconds ago)                                               |
|          | No more data :)                                                          |
|          |                                                                          |
|          |                                                                          |

![](_page_61_Picture_7.jpeg)

On each page in the footer you also can find a block with current status of AML Module. It shows not only status, but the list of connected databases, the date when it was updated last time and current version of the system:

#### AML Module IN\_SERVICE

g2persons - /dblists/g2/persons.json (2021/08/12 00:20:50.000+0000) g2organizations - /dblists/g2/organizations.json (2021/08/12 00:23:02.000+0000) Version: 2.2.2

By default we are using next databases for customer and transactions screening:

#### Criminal:

- Interpol Red Noticies
- Europol Europe's Most Wanted Fugitives

#### Sanctions:

- ◆ Financial Intelligence Unit of Latvia (FIU Latvia) Sanctions
- ◆ Office of Foreign Assets Control (OFAC) sanctions
- United Nations Security Council sanctions
- EU consolidated electronic list concerning persons and entities subject to EU financial sanctions

◆ Interpol sanctions

- UK, Her Majesty's Treasury, Office of Financial Sanctions Implementation
- U.S. Treasury Department Sanctions

#### ♦ Offshore:

◆ Panama papers

◆ Paradise papers

♦ Bahama leaks

♦ Offshore leaks

◆ PEP:

◆ Latvian Saeima and Regional Politicans

- ♦ World Leaders
- ♦ European politicians

*NOTE:* Additional (custom or from different providers, for instance, Accuity, Worldcheck, Dow Johns etc.) lists and databases could be added on demand.